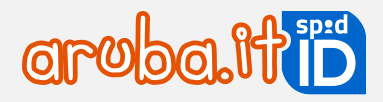

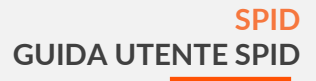

# **SPID** Guida Utente SPID

Aruba S.p.A. Via San Clemente 53 - 24036 Ponte San Pietro (BG) - P.IVA: 01573850516

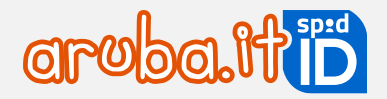

#### Data: 25/02/2025 Approvazione: Andrea Sassetti Classificazione documento: Pubblico

| VERSIONE N° | DATA       | NATURA DELLA MODIFICA                                                                                                    |
|-------------|------------|----------------------------------------------------------------------------------------------------|
| 3.4         | 25/02/2025 | Aggiornamento informazioni rinnovo SPID Aruba ID                                                                                                    |
| 3.3         | 04/11/2024 | Aggiornamento informazioni rinnovo SPID Aruba ID Personale                                                                                                    |
| 3.2         | 24/08/2023 | Eliminazione codice di emergenza e restyling selfcare                                                                                                    |
| 3.1         | 31/05/2023 | Inversione step registrazione                                                                                                    |
| 3.0         | 04/04/2023 | Revisione completa del documento<br>Aggiornamento privacy SPID Minore                                                                                         |
| 2.7         | 24/11/2022 | SPID Minore introduzione riconoscimento DVO e autorizzazioni Minore                                                                                           |
| 2.6         | 29/08/2022 | Introduzione SPID Minore                                                                                                    |
| 2.5         | 19/05/2022 | Introduzione SPID Professionale                                                                                                    |
| 2.4         | 04/02/2022 | Introduzione riconoscimento con webcam procedura online                                                                                                    |
| 2.3         | 14/10/2021 | Aggiornamento procedura di registrazione identità digitale                                                                                                    |
| 2.2         | 24/09/2021 | Indicazione della disponibilità della modalità di riconoscimento DVO<br>unicamente presso i Centri di Registrazione Locale abilitati e tramite<br>convenzione |
| 2.1         | 18/06/2019 | Introduzione del riconoscimento con CIE                                                                                                    |
| 2.0         | 22/11/2018 | Rivisitazione completa del documento                                                                                                    |
| 1.3         | 29/10/2018 | Aggiornamento Registrazione Identità per variazione pannello                                                                                                  |
| 1.2         | 28/08/2017 | Aggiunto capitolo per le credenziali L3                                                                                                    |

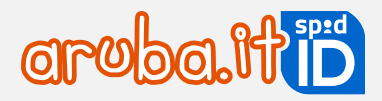

| 1.1 | 24/07/2017 | Aggiornamento screenshot e flussi<br>Aggiunta De Visu mobile |
|-----|------------|--------------------------------------------------------------|
| 1.0 | 19/02/2016 | Prima stesura                                                |

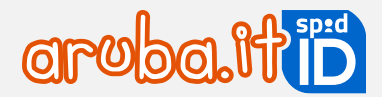

## Sommario

| 1          | Informazioni sul documento                                                                                                    | 6                          |
|------------|----------------------------------------------------------------------------------------------------|----------------------------|
| 2          | SPID: Informazioni generali                                                                                                    | 6                          |
| 3          | Richiesta e rilascio SPID                                                                                                    | 7                          |
| 3.1        | Creazione nome utente password e registrazione                                                                                                    | 8                          |
|            | Modalità di creazione nome utente e password                                                                                                    | 8                          |
|            | Validare i dati di contatto (indirizzo email e numero di telefono)                                                                                                    | 9                          |
|            | Step 1 - validazione numero di cellulare <sup>1</sup>                                                                                                    | 9                          |
|            | Step 2 - validazione indirizzo email                                                                                                    | 10                         |
|            | Registrare i dati personali                                                                                                    | 11                         |
|            | Tessera Sanitaria                                                                                                    | 11                         |
|            | Documento                                                                                                    |                            |
|            | Indirizzo di domicilio (Italia o Estero) o Dati aziendali                                                                                                    |                            |
| 3.2        | Riconoscimento tramite webcam                                                                                                    |                            |
| 3.3        | Riconoscimento con Firma Digitale                                                                                                    | 15                         |
| 3.4        | Riconoscimento con Carta Nazionale dei Servizi                                                                                                    |                            |
| 3.5        | Riconoscimento con Carta di Identita Elettronica (CIE)                                                                                                    | 1/                         |
| 3.6        | Riconoscimento con Firma Remota                                                                                                    | 18                         |
| 3./<br>20  | Attivazione Livello 2 con OTE mobile                                                                                                    | 19                         |
| 5.0        | Case 1 - Si esegue la configurazione                                                                                                    | 20                         |
|            | Caso 2 - Non si esegue la configurazione                                                                                                    | 20                         |
| 39         | Modifica riconoscimento                                                                                                    | 21                         |
| 5.5        | Prima di iniziare la registrazione di SPID                                                                                                    |                            |
|            | Durante il riconoscimento                                                                                                    |                            |
| 4          | SPID Minore                                                                                                    | 26                         |
| 41         | SPID Minore - acquisto del servizio                                                                                                    | 26                         |
|            | Ordine del servizio                                                                                                    |                            |
|            | Conclusione dell'ordine e ricezione email per l'attivazione di SPID per il minore                                                                                                    |                            |
| 4.2        | SPID Minore - richiesta di attivazione del genitore                                                                                                    |                            |
| 4.3        | SPID Minore: registrazione e riconoscimento del minore                                                                                                    |                            |
|            | Step 1 - Avvio registrazione                                                                                                    |                            |
|            | Step 2 - Nome utente e contatti                                                                                                    |                            |
|            | Step 3 - Riconoscimento Minore                                                                                                    |                            |
|            | Step 4 - Configurazione con app Aruba OTP o OTP Display                                                                                                    |                            |
|            | Step 5 - Email attivazione                                                                                                    |                            |
| 4.4        | Selfcare - gestione identità del Minore                                                                                                    | 31                         |
|            | Gestione identità del minore                                                                                                    |                            |
|            | Autorizzazioni del minore                                                                                                    |                            |
| 4.5        | SPID Minore - come utilizzare SPID                                                                                                    |                            |
| 4.6        | SPID Minore - maggiore eta del minore                                                                                                    | 35                         |
| 5          | Rinnovo SPID e credenziali aggiuntive                                                                                                    | 37                         |
| 5.1        |                                                                                                    | 27                         |
| 5.2        | Quando rinnovare SPID                                                                                                    |                            |
|            | Come rinnovare SPID                                                                                                    |                            |
| 5.3        | Quando rinnovare SPID<br>Come rinnovare SPID<br>Rinnovo automatico di SPID                                                                                                    |                            |
| 5.3<br>5.4 | Quando rinnovare SPID<br>Come rinnovare SPID<br>Rinnovo automatico di SPID<br>Rinnovo credenziali aggiuntive SPID                                                                                                    |                            |
| 5.3<br>5.4 | Come rinnovare SPID<br>Rinnovo automatico di SPID<br>Rinnovo credenziali aggiuntive SPID<br>Rinnovo credenziali aggiuntive L2 o L3 da area clienti<br>Rinnovo credenziali aggiuntive L2 o L3 da area clienti                                    | 37<br>37<br>38<br>38<br>38 |
| 5.3<br>5.4 | Quando rinnovare SPID<br>Come rinnovare SPID<br>Rinnovo automatico di SPID<br>Rinnovo credenziali aggiuntive SPID<br>Rinnovo credenziali aggiuntive L2 o L3 da area clienti<br>Rinnovo credenziali aggiuntive Livello 2 o Livello 3 da selfcare |                            |

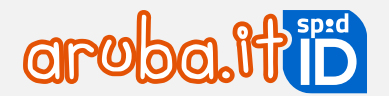

| 6.1 | Selfcare SPID: accesso con SPID Personale. Professionale. Aziendale                               |    |
|-----|---------------------------------------------------------------------------------------------------|----|
|     | Accesso con nome utente e password (Livello1)                                                     |    |
|     | Accesso con nome utente e password + codice OTP (Livello2)                                        | 41 |
|     | Accesso con nome utente e password + Smart Card/Firma Digitale o Remota (Livello3)                |    |
|     | Autenticazione con Firma Digitale Aruba e/o Tessera Sanitaria con CNS                             | 43 |
|     | Autenticazione con Firma Remota Aruba                                                             | 44 |
| 6.2 | Selfcare SPID: accesso con SPID Minore                                                            | 46 |
|     | Minori di età compresa tra i 5 e i 13 anni                                                        | 46 |
|     | Minori di età compresa tra i 14 e i 17 anni                                                       | 46 |
| 7   | Tipologia di Livelli forniti                                                                      | 47 |
|     | Livello 1: nome utente e password                                                                 | 47 |
|     | Livello 2: nome utente e password + codice OTP                                                    | 47 |
|     | Livello 3: Smart Card o Firma Digitale Remota Aruba                                               | 47 |
| 7.1 | Attivazione Livello 2: OTP mobile                                                                 | 48 |
| 7.2 | Attivazione Livello 2: OTP con Display                                                            | 48 |
| 7.3 | Attivare il livello 2 con Display card                                                            | 49 |
| 7.4 | Attivazione del Livello 3 con Firma Digitale                                                      | 50 |
| 7.5 | Attivazione Livello 3 con Tessera Sanitaria con CNS                                               | 53 |
| 7.6 | Attivazione Livello 3 con Firma Remota                                                            | 55 |
| 8   | SPID: modalità di utilizzo                                                                        | 57 |
|     | Accesso ai servizi online di PA e privati con Livello 1: nome utente + password                   | 57 |
|     | Accesso ai servizi online di PA e privati con Livello 2: nome utente + password + codice OTP      | 58 |
|     | Accesso ai servizi online di PA e privati con Livello 3: Smart Card o Firma Digitale Remota Aruba | 60 |
| 9   | Sospensione SPID e livelli di sicurezza                                                           | 64 |
|     | Sospensione SPID                                                                                  | 64 |
|     | Sospensione livelli di sicurezza da selfcare                                                      | 65 |
|     | Sospensione Livello 2 o 3 per accedere al self care                                               | 65 |
|     | Sospendere SPID senza password                                                                    | 69 |
|     | Riattivare livelli di sicurezza da selfcare                                                       | 70 |
| 10  | Revoca SPID                                                                                       | 71 |
|     | Invio del modulo di revoca tramite PEC                                                            | 72 |
|     | Invio del modulo di revoca firmato digitalmente                                                   | 73 |
|     | Richiesta Revoca per Mortis Causa                                                                 | 73 |
|     | Revoca automatica per mancato utilizzo                                                            | 73 |

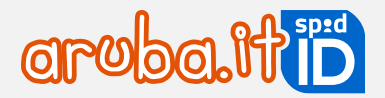

## 1 Informazioni sul documento

Il presente documento intende essere una guida all'uso per il titolare di credenziali SPID erogate da Aruba PEC nell'ambito del suo ruolo di **IDP** per l'erogazione del **servizio SPID**:

- acquisto credenziale SPID;
- registrazione identità digitale;
- riconoscimento richiedente e validazione e verifica dati forniti in fase di registrazione;
- rilascio credenziale SPID di Livello 1;
- associazione di credenziali di Livello 2;
- associazione di credenziali di Livello 3;
- utilizzo credenziali e accesso ai servizi online della Pubblica Amministrazione;
- sospensione e revoca delle credenziali SPID;
- variazione dati della credenziale.

## 2 SPID: Informazioni generali

SPID (Sistema Pubblico per l'Identità Digitale) nasce per garantire a tutti i cittadini ed alle imprese un accesso unico, sicuro e protetto ai servizi digitali proposti dalla Pubblica Amministrazione e dai soggetti privati aderenti.

Rappresenta il passo successivo verso l'autenticazione e l'identificazione sicura: l'idea di fornire ai cittadini ed alle imprese un'unica identità digitale per accedere online a molteplici servizi sia privati che pubblici eliminando la necessità di dover utilizzare profili e password sempre diversi è un'idea vincente.

La sicurezza è garantita poiché il rilascio e la gestione dell'Identità SPID e dei suoi attributi qualificati possono essere effettuati unicamente da soggetti accreditati ad AgID.

Di seguito i soggetti coinvolti nei processi SPID:

- IdP Identity Provider o Gestore dell'identità digitale: soggetto accreditato da AgID con finalità di creazione e gestione delle identità.
- SP Service Provider o Fornitore di servizi: soggetto, sia pubblico che privato, che eroga dei servizi dai propri siti internet utilizzando come modalità di accesso le credenziali SPID.
- Utente: soggetto fruitore dei servizi, titolare di un'identità SPID Aruba ID.

Acquistare il servizio da <u>www.pec.it</u>. È possibile ordinare **SPID Personale** (riservato a privati, liberi professionisti, ditte individuali), **SPID Professionale** (riservato ai professionisti e imprese, permette di gestire la propria attività lavorativa), **SPID Aziendale** (per aziende e imprese) e **SPID Minore** (destinato ai minorenni dai 5 ai 17 anni compresi, per l'accesso ai servizi scolastici e ai portali della Pubblica Amministrazione dedicati). L'identità digitale uso professionale contiene l'attributo-estensione Purpose valorizzato con codice P come specificato dalle linee guida agid (art. 5 delle Linee guida per il rilascio dell'identità digitale per uso professionale).

Di seguito i requisiti indispensabili per richiedere SPID Personale, SPID Professionale e SPID Aziendale:

- documento di riconoscimento (carta d'identità o patente o passaporto) in corso di validità. Per SPID Aziendale il documento d'identità deve essere del legale rappresentante;
- tessera sanitaria in corso di validità;
- per **SPID Aziendale** è poi necessario che l'impresa che richiede il servizio abbia la visura registrata presso una CCIAA e che in tale visura figuri il richiedente del servizio guale legale rappresentante dell'impresa stessa.

Per SPID Minore occorre:

- documento di riconoscimento valido (carta d'identità, patente o passaporto) del genitore non richiedente rilasciato dallo stato italiano o copia di un documento che attesti di essere l'unica persona esercente la responsabilità genitoriale (esempio: nomina in qualità di tutore);
- documento di riconoscimento del minore (carta d'identità o passaporto) in corso di validità;
- tessera sanitaria in corso di validità del minore.

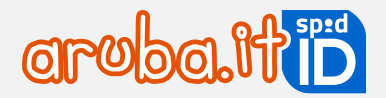

## 3 Richiesta e rilascio SPID

La richiesta ed il rilascio del servizio SPID avviene a seguito dell'ordine da www.pec.it.

Le procedure e le operazioni di registrazione e attivazione sono comuni a SPID Personale, Professionale e SPID Aziendale. Per SPID Minore è possibile scegliere tra le modalità di riconoscimento indicate al paragrafo Errore. L 'origine riferimento non è stata trovata.

Di seguito una esemplificazione degli step da eseguire per l'attivazione di SPID – Aruba ID, diversi a seconda del riconoscimento scelto in fase di ordine. Tutte le procedure devono essere concluse correttamente nell'ordine indicato. In caso contrario il sistema non consente di proseguire al passaggio successivo:

|                                      | 1. ordine da pec.it e registrazione pagamento;                                                                     |            |
|--------------------------------------|----------------------------------------------------------------------------------------------------|------------|
|                                      | <ol> <li>ricezione email SPID Aruba ID - Completa la procedura e registi identitàl;</li> </ol>                     | tra la tua |
|                                      | 3. accesso a registrazionespid.aruba.it;                                                                           |            |
| SPID                                 | 4. confermare e/o modificare riconoscimento scelto in fase di ordine;                                              |            |
| WEBCAM                               | <ol> <li>confermare di avere a disposizione i dati personali e di alcuni docur<br/>cellulare, email);</li> </ol>   | nenti (es. |
|                                      | 6. creazione nome utente e password;                                                                               |            |
|                                      | 7. nella pagina Contatti validare il proprio numero di cellulare e indirizz                                        | zo email;  |
|                                      | 8. su Informazioni confermare o modificare i documenti forniti;                                                    |            |
|                                      | 9. riconoscimento con <b>webcam</b> .                                                                              |            |
|                                      | 1. ordine da pec.it e registrazione pagamento;                                                                     |            |
|                                      | <ol> <li>ricezione email ricezione email SPID Aruba ID - Completa la pro<br/>registra la tua identità!;</li> </ol> | cedura e   |
|                                      | 3. accesso a registrazionespid.aruba.it;                                                                           |            |
| SPID                                 | 4. confermare e/o modificare riconoscimento scelto in fase di ordine;                                              |            |
| RICONOSCIMENTO con<br>FIRMA DIGITALE | <ol> <li>confermare di avere a disposizione i dati personali e di alcuni docur<br/>cellulare, email);</li> </ol>   | nenti (es. |
|                                      | 6. creazione nome utente e password;                                                                               |            |
|                                      | 7. nella pagina Contatti validare il proprio numero di cellulare e indirizz                                        | zo email;  |
|                                      | 8. su Informazioni confermare o modificare i documenti forniti;                                                    |            |
|                                      | 9. riconoscimento con <b>Firma Digitale</b> .                                                                      |            |
|                                      | 1. ordine da pec.it e registrazione pagamento;                                                                     |            |
|                                      | <ol> <li>ricezione email ricezione email SPID Aruba ID - Completa la pro<br/>registra la tua identità!;</li> </ol> | cedura e   |
| SPID                                 | 3. accesso a registrazionespid.aruba.it;                                                                           |            |
| RICONOSCIMENTO con                   | 4. confermare e/o modificare riconoscimento scelto in fase di ordine;                                              |            |
| attiva                               | <ol> <li>confermare di avere a disposizione i dati personali e di alcuni docur<br/>cellulare, email);</li> </ol>   | nenti (es. |
|                                      | 6. creazione nome utente e password;                                                                               |            |
|                                      | 7. nella pagina Contatti validare il proprio numero di cellulare e indirizz                                        | zo email;  |

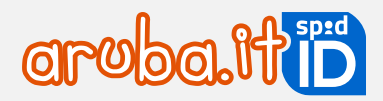

|                    | <ol> <li>su Informazioni confermare o modificare i documenti forniti;</li> <li>riconoscimento con Tessera Sanitaria (TS) o Carta Nazionale dei Servizi<br/>(CNS) o Carta di Identità Elettronica (CIE).</li> </ol>                                                        |
|--------------------|----------------------------------------------------------------------------------------------------|
| SPID               | <ol> <li>ordine da <u>pec.it</u> e registrazione pagamento;</li> <li>ricezione email ricezione email SPID Aruba ID - Completa la procedura e</li></ol>                                                                                                    |
| RICONOSCIMENTO con | registra la tua identità!; <li>accesso a <u>registrazionespid.aruba.it</u>;</li> <li>confermare e/o modificare riconoscimento scelto in fase di ordine;</li> <li>confermare di avere a disposizione i dati personali e di alcuni documenti (es.</li>                      |
| FIRMA REMOTA       | cellulare, email); <li>creazione nome utente e password;</li> <li>nella pagina Contatti validare il proprio numero di cellulare e indirizzo email;</li> <li>su Informazioni confermare o modificare i documenti forniti;</li> <li>riconoscimento con Firma Remota</li>    |
| SPID PROFESSIONALE | <ol> <li>ordine da <u>pec.it</u> e registrazione pagamento;</li> <li>ricezione email ricezione email SPID Aruba ID - Completa la procedura e</li></ol>                                                                                                    |
| RICONOSCIMENTO con | registra la tua identità!; <li>accesso a <u>registrazionespid.aruba.it</u>;</li> <li>confermare e/o modificare riconoscimento scelto in fase di ordine;</li> <li>confermare di avere a disposizione i dati personali e di alcuni documenti (es.</li>                      |
| SPID PERSONALE     | cellulare, email); <li>creazione nome utente e password;</li> <li>nella pagina Contatti validare il proprio numero di cellulare e indirizzo email;</li> <li>su Informazioni confermare o modificare i documenti forniti;</li> <li>riconoscimento con SPID Personale.</li> |

## 3.1 Creazione nome utente password e registrazione

Di seguito sono elencate le procedure da seguire per creare il nome utente e password, validare i propri dati di contatto (numero di telefono ed indirizzo email) e registrare i dati anagrafici richiesti.

## Modalità di creazione nome utente e password

#### Su Crea credenziali SPID:

- 1) digitare il nome utente SPID desiderato;
- 2) scegliere e confermare la password secondo le regole indicate nei criteri password. Cliccando su Genera password casuale i campi sono compilati in automatico dal sistema che assegna la password stessa;
- 3) per visionare la password in chiaro utilizzare utilizzare l'icona occhio:

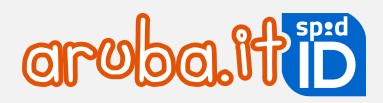

| Crea credenziali SPID                         |                                                                                    |                                                                |          |
|-----------------------------------------------|------------------------------------------------------------------------------------|----------------------------------------------------------------|----------|
| Il nome utente e la password che stai creando | o diventeranno le tue credenziali di accesso SPID. Ti servi                        | ranno per accedere ai siti degli enti (es. INPS, INAIL, ecc.). |          |
| Nome utente:                                  | SPIDProva<br>Ti proponiamo                                                         |                                                                |          |
| Password:                                     | Genera password cas                                                                |                                                                |          |
|                                               | CRITERI PASSWORD                                                                   |                                                                |          |
|                                               | ✓ Lunghezza compresa tra 8 e 20 caratteri                                          |                                                                |          |
|                                               | <ul> <li>Almeno una maiuscola e una minuscola</li> <li>Almeno un numero</li> </ul> |                                                                |          |
|                                               | <ul> <li>Almeno un carattere speciale</li> </ul>                                   |                                                                |          |
| Ripeti password:                              | •••••••                                                                            | 2                                                              |          |
|                                               |                                                                                    | Indietr                                                        | CONTINUA |

Cliccare su Continua per accedere alla pagina Contatti dove validare i propri dati personali.

Validare i dati di contatto (indirizzo email e numero di telefono)

## Step 1 - validazione numero di cellulare<sup>1</sup>

Su **Numero di Cellulare** è leggibile il numero di cellulare indicato in fase di ordine (se il numero non è corretto è possibile variarlo). Per indicare un numero di cellulare estero, cliccare prima sull'icona mappamondo indicata in figura.

Il **numero di cellulare** rappresenta un canale di contatto riservato e importante fattore di autenticazione. Pertanto, deve essere **riconducibile ad un'unica persona**.

Per validare il numero:

1) cliccare su Invia SMS di verifica:

| Contatti                         |                                                                 |                         |                                                                                                    |
|----------------------------------|-----------------------------------------------------------------|-------------------------|----------------------------------------------------------------------------------------------------|
| ll numero di cellulare e l'email | servono per verificare la tua identità e per gestire la sicure: | zza del tuo SPID.       | COSA TI SERVE                                                                                                    |
| Numero di cellulare :            | +39                                                             | Invia SMS di verifica   | <ul> <li>Cellulare (ti invieremo un codice via SMS)</li> <li>Casella email (ti invieremo un codice via email)</li> </ul> |
| Indirizzo email :                |                                                                 | Invia email di verifica |                                                                                                    |
| Email PEC (opzionale) :          |                                                                 |                         |                                                                                                    |
|                                  |                                                                 |                         | Indietro CONTINUA                                                                                                    |

<sup>1</sup>Qualora si proceda con la richiesta di registrazione presso un Centro di Registrazione Locale abilitato (C.D.R.L.), alcuni dei presenti passaggi sono compiuti dall'operatore del C.D.R.L

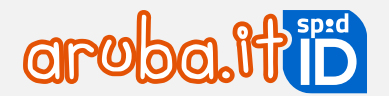

- a questo punto nella finestra che si apre digitare il codice di verifica ricevuto tramite SMS: SPID. Se non si è ricevuto il codice cliccare su Invia di nuovo;
- 3) il pulsante 🔍 consente di visualizzare il codice in chiaro. Scegliere **Verifica** per validare:

| Verifica Cellular                                                 | e                                                  | × |
|-------------------------------------------------------------------|----------------------------------------------------|---|
| Ti abbiamo inviato un SMS al<br>Inserisci il codice di verifica c | +39<br>he trovi nel messaggio.                     |   |
| Codice di verifica                                                | Non hai ricevuto l'SMS di verifica? Invia di nuovo |   |
|                                                                   | Annulla                                            |   |

Il **codice di verifica** occorre per effettuare operazioni come la sospensione o la revoca dell'identità e delle credenziali, o il reset della password.

#### Step 2 - validazione indirizzo email

Su Indirizzo email è leggibile l'indirizzo email indicato in fase di ordine (se non è corretto è possibile variarlo).

L'indirizzo email rappresenta un canale di contatto riservato e importante fattore di autenticazione. Deve essere riconducibile ad un'unica persona.

Per validare l'indirizzo email:

1) cliccare su Invia email di verifica:

| Contatti<br>Il numero di cellulare e l'email: | servono per verificare la tua identità e per gestire la sicurez | za del tuo SPID.        | COSA TI SERVE                                                                                              |                    |
|-----------------------------------------------|-----------------------------------------------------------------|-------------------------|----------------------------------------------------------------------------------------------------|--------------------|
| Numero di cellulare :                         | +39                                                             |                         | <ul> <li>Cellulare (ti invieremo un codice via t</li> <li>Casella email (ti invieremo un codice</li> </ul> | SMS)<br>via email) |
| Indirizzo email :                             |                                                                 | Invia email di verifica |                                                                                                    |                    |
| Email PEC (opzionale) :                       |                                                                 |                         |                                                                                                    |                    |
|                                               |                                                                 |                         | Indietro                                                                                                   | CONTINUA           |

- a questo punto nella finestra che si apre digitare, il codice di verifica ricevuto con apposita email: SPID Aruba ID - Verifica indirizzo email. Se non si è ricevuto il codice cliccare su Invia di nuovo.
- 3) il pulsante 🔍 consente di visualizzare il codice in chiaro. Scegliere Verifica per validare il numero di cellulare:

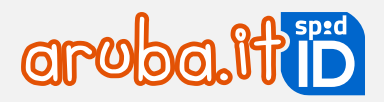

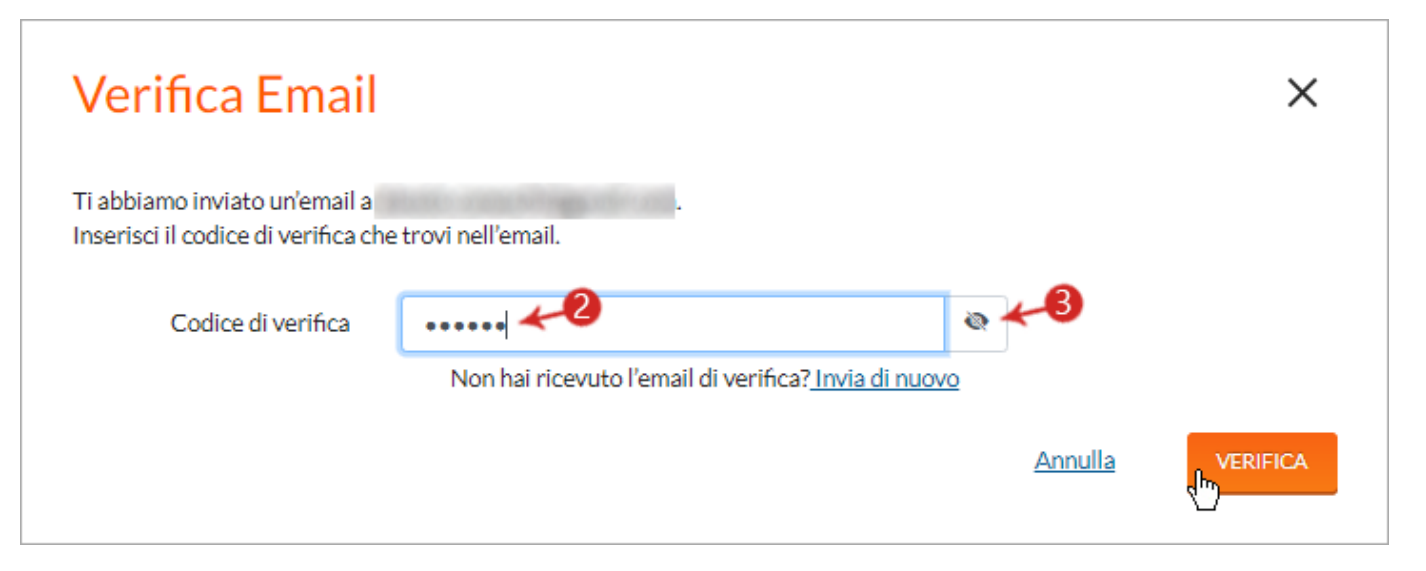

Il **codice di verifica ricevuto** via email occorre per effettuare operazioni come la sospensione o la revoca dell'identità e delle credenziali, o il reset della password.

Cliccare su **Continua** per accedere alla pagina Informazioni personali, dove registrare i propri dati personali.

## Registrare i dati personali

Completata la creazione del nome utente e della password e validati i dati di contatto (numero di telefono ed indirizzo email) è obbligatorio registrare i propri dati personali compilando le sezioni sotto elencate con le informazioni richieste.

## **Tessera Sanitaria**

Indicare **numero e scadenza** della propria Tessera Sanitaria. Se non si possiede una Tessera Sanitaria rilasciata dallo stato italiano, inserire il flag in corrispondenza della voce "Non sono in possesso della tessera sanitaria", in questo caso, il campo N° identificativo tessera sarà precompilato da sistema con tutti zeri e sarà lasciato vuoto il campo Scadenza.

#### I cittadini italiani residenti all'estero possono richiedere SPID se in possesso di:

- documento d'identità valido rilasciato dallo Stato Italiano (uno tra carta d'identità, patente o passaporto).
- Tessera Sanitaria con codice fiscale. In alternativa, se sprovvisti della Tessera Sanitaria, è possibile esibire il tesserino del codice fiscale che nel retro riporta il Numero di identificazione della tessera. Se sprovvisti anche del tesserino del codice fiscale, è possibile richiederlo all'Agenzia delle Entrate tramite l'Ufficio consolare di riferimento (per maggiori informazioni consultare il sito ufficiale: <u>https://www.esteri.it/it/servizi-consolari-e-visti/italiani-all-estero/codice fiscale</u>) e utilizzare il certificato prodotto dall'Agenzia delle Entrate contenente il codice fiscale vidimato dall'Ufficio Consolare.

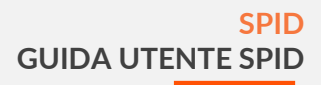

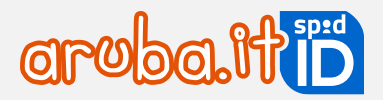

| Comune di nascita * :       |                                                                                                   |
|-----------------------------|---------------------------------------------------------------------------------------------------|
| TESSERA SANITARIA           | ROSSI<br>MARIO 25/02/1962<br>RSSMRO62825E205Y 0030 - LOMBARDIA<br>80380800301234567890 01/01/2006 |
| Nº identificativo tessera : |                                                                                                   |
| Scadenza :                  | Scadenza                                                                                          |
|                             | Non sono in possesso della tessera sanitaria                                                      |

#### Documento

Dal menu a tendina **Documento** selezionare il tipo di documento di riconoscimento tra quelli disponibili: carta d'Identità, Carta d'Identità Elettronica, patente e passaporto.:

| DOCUMENTO         |                                                                                      |
|-------------------|--------------------------------------------------------------------------------------|
|                   |                                                                                      |
| Documento:        | Carta di Identità                                                                    |
| Numero documento: | Carta di Identità<br>Carta di identità elettronica<br>Passaporto<br>Patente di Guida |
| Emesso il:        | Emesso il                                                                            |

Dopo aver selezionato il documento, il sistema chiede di indicare gli estremi.

- In riferimento al campo Rilasciato da:
  - in caso di carta d'Identità selezionare Comune, a seguire indicare Provincia e Comune di rilascio;
  - in caso di Carta d'Identità Elettronica (CIE rilasciata dallo stato italiano) selezionare Ministero Degli Interni.

## Indirizzo di domicilio (Italia o Estero) o Dati aziendali

In caso di SPID Personale o Professionale è presente la sezione Indirizzo di domicilio, da aggiornare se diverso dall'indirizzo di residenza.

In caso di **SPID Aziendale** è presente la sezione **Dati aziendali** su cui riportare le informazioni dell'azienda (ragione sociale, partita IVA, codice fiscale azienda, visura camerale o documento equivalente, nazione, provincia, comune, CAP, indirizzo, civico sede legale).

Soltanto dopo l'inserimento di tutti i dati richiesti nelle sezioni precedenti, il pulsante **Continua** risulterà editabile. Se sono presenti errori nelle informazioni fornite cliccare su **Indietro** (situato a sinistra in calce alla pagina) in modo da tornare nelle pagine precedenti e poter modificare i campi errati.

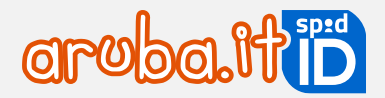

## 3.2 Riconoscimento tramite webcam

Di seguito gli step da seguire per effettuare il video riconoscimento con operatore via webcam (DVO - De Visu online).

Step 1 - consenso privacy e verifica della compatibilità del microfono e della webcam

Per eseguire il riconoscimento è necessario confermare di aver preso visione dell'informativa Privacy di Aruba PEC S.p.A e fornire il consenso al trattamento dei dati personali per il processo di identificazione a vista da remoto e confermare che i dati presenti nel Modulo di adesione siano corretti:

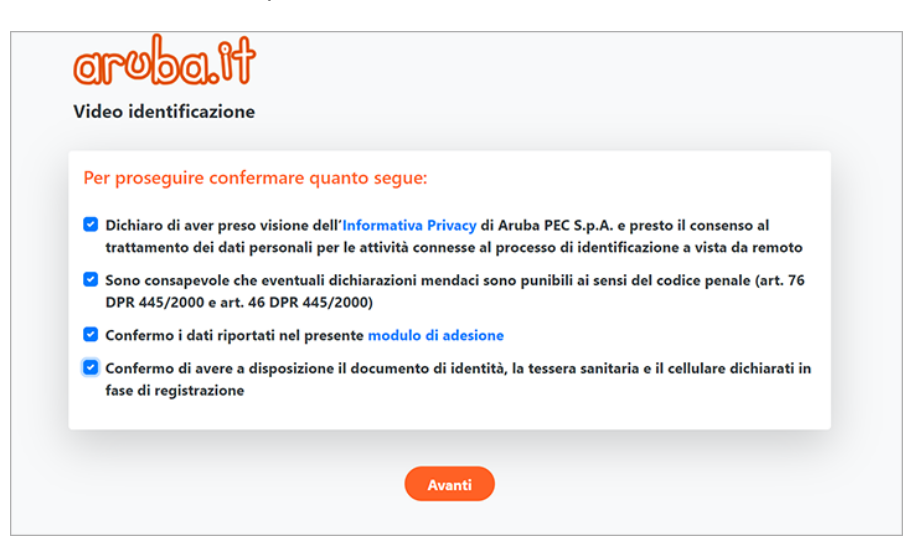

L'identificazione via webcam avviene con strumenti audio/video quindi è indispensabile utilizzare un microfono e una 13 webcam funzionanti. Pertanto, il sistema verifica la compatibilità degli strumenti:

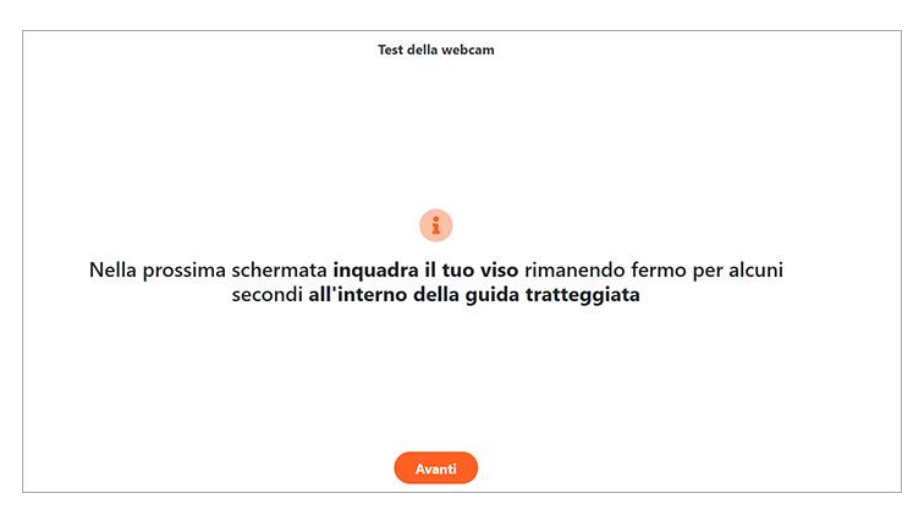

Nel caso in cui il microfono abbia volume troppo basso, o sia impostato su muto, o ancora la webcam non sia disponibile poiché in uso su altre applicazioni, il sistema non consentirà di proseguire con la procedura.

Il riconoscimento deve avvenire in ambienti privi di evidenti elementi di distorsione o disturbo. Cliccando su **Ripeti il test** è possibile procedere con un nuovo tentativo:

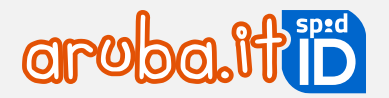

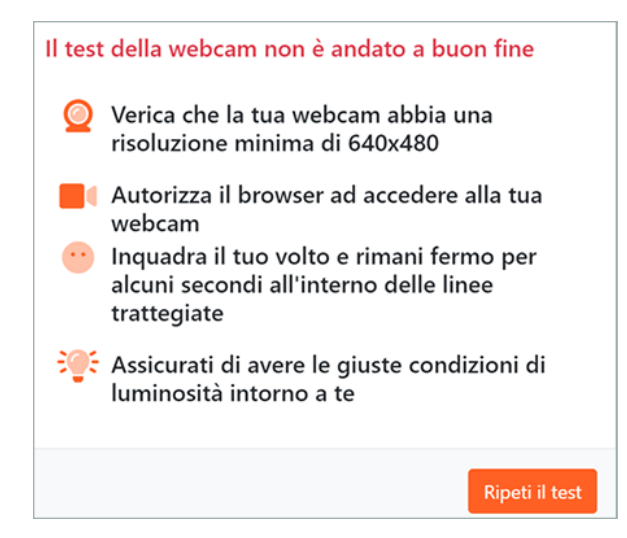

Eseguita correttamente la compatibilità del microfono e della webcam cliccando su **Avvia** si verrà messi in contatto con un operatore:

| Il test della webcam è andato a buon fine                               |
|-------------------------------------------------------------------------|
| Procedendo verrai messo in contatto con un operatore in video chiamata. |
| Avvia                                                                   |

Attendere il proprio turno per essere collegati con il primo operatore disponibile e completare il videoriconoscimento (in questo caso non eseguire alcuna operazione). Il **Tempo di attesa stimato** indica quanto manca al collegamento:

| Attendere prego                                                                            |
|--------------------------------------------------------------------------------------------|
| Sei l'utente in attesa numero 2<br>Verrai contattato da un nostro operatore entro 7 minuti |
|                                                                                            |
|                                                                                            |
|                                                                                            |

#### Step 2 - collegamento con operatore

Il collegamento con l'operatore avviene non appena lo stesso sia disponibile. Per concludere il riconoscimento seguire le indicazioni date dall'operatore stesso. L'identificazione avviene con strumenti audio/video: tutti i dati di registrazione, nonché l'esplicita volontà del soggetto di dotarsi di identità digitale verranno memorizzati su file audio/video, immagini e metadati strutturati in formato elettronico.

L'operatore verifica che le generalità dichiarate in video corrispondano a quelle presenti nel modulo di adesione (i dati inseriti durante la registrazione). Il controllo prevede che il richiedente:

• proceda alla lettura della data e l'ora visualizzata sul device utilizzato;

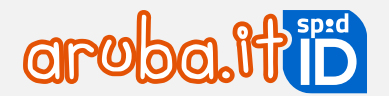

- confermi la volontà di voler procedere all'identificazione utile al rilascio dell'identità SPID;
- compia un'azione casuale su richiesta dell'operatore (es. alzi la mano destra);
- proceda alla lettura del codice di 6 cifre ricevuto via SMS al numero di telefono;
- mostri in webcam il documento di identità e la Tessera Sanitaria.

Effettuato il controllo dei documenti, l'operatore riepiloga l'attiva svolta durante il riconoscimento e conferma la validazione del riconoscimento.

Durante il riconoscimento è obbligatorio avere a portata di mano:

- documento d'identità dichiarato in fase di registrazione (non inserito in custodia). In caso di SPID intestato a
  persona giuridica può essere chiesta l'esibizione della Visura Camerale;
- tessera sanitaria in corso di validità;
- telefono indicato in fase di registrazione identità digitale.

#### Il servizio è attivo dal lunedì al sabato, dalle ore 8.00 alle ore 20.00, festivi esclusi.

## 3.3 Riconoscimento con Firma Digitale

Per eseguire il riconoscimento con firma digitale, è necessario accedere su <u>registrazionespid.aruba.it</u> per completare l'attivazione di SPID.

#### L'intestatario della firma digitale e quello dell'identità SPID devono coincidere.

Verificare di avere il necessario per firmare digitalmente il documento, come il dispositivo di firma (Aruba Key o smart card o token) collegati al computer e il PIN del dispositivo firma e procedere come di seguito descritto:

- 1) scaricare il documento e controllare le informazioni presenti all'interno. Se presenti degli errori, tornare indietro e correggerli. Non modificare il documento, verrà aggiornato automaticamente;
- 2) caricare il documento nel software di firma (es.Aruba Sign o Aruba Key) e firmarlo inserendo il PIN;
- 3) caricare il documento firmato (PDF o .PDF, non è valida la firma autografa ossia scritta a mano) utilizzando il pulsante **Sfoglia**;
- 4) cliccare su Prosegui:

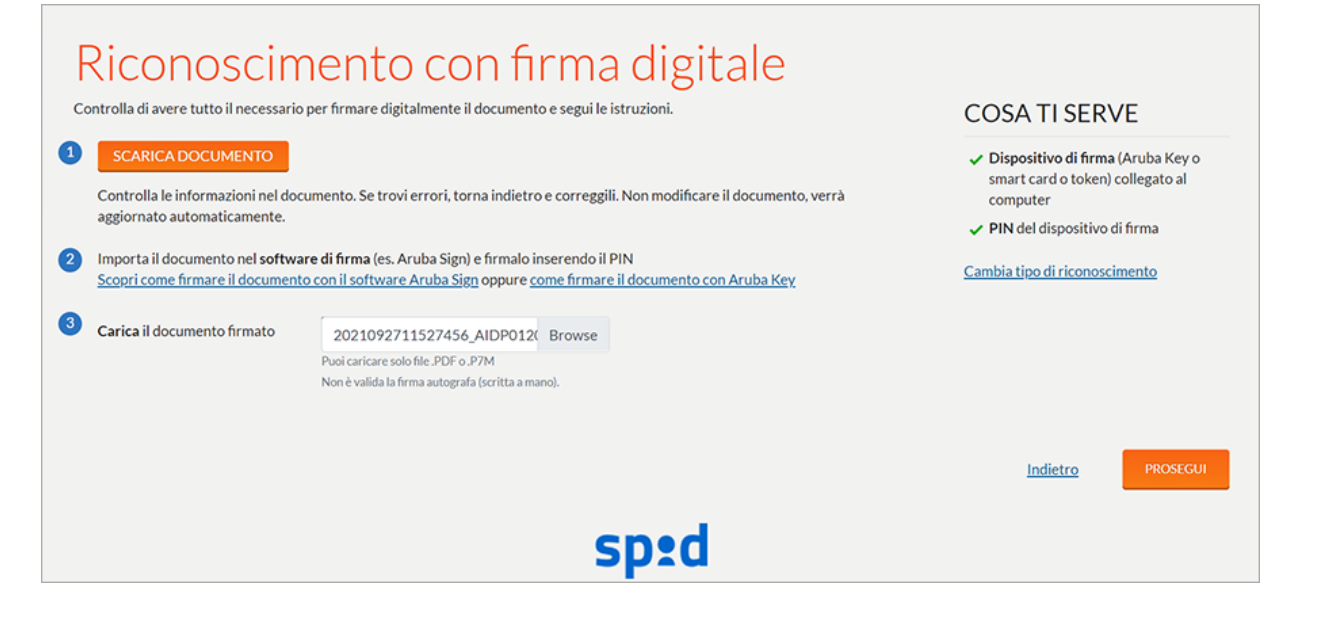

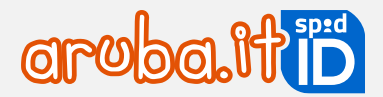

Il riconoscimento è concluso, proseguire con la creazione dell'account sull'app Aruba OTP per la creazione del Livello 2 compresa nella configurazione base, che permetterà l'accesso ai servizi online della Pubblica Amministrazione e dei privati.

## 3.4 Riconoscimento con Carta Nazionale dei Servizi

Per eseguire il riconoscimento con Tessera Sanitaria – Carta Nazionale Servizi, è necessario accedere su <u>registrazionespid.aruba.it</u> per completare l'attivazione di SPID, si accede alla schermata **Riconoscimento con Carta Nazionale dei Servizi** dove procedere come di seguito indicato.

#### Prerequisiti:

- è indispensabile che la tessera sia stata precedentemente attivata con la procedura indicata dall'ente che l'ha erogata e in corso di validità;
- essere in possesso del PIN e di un lettore per collegarla al PC.

Verificare di avere il necessario per procedere con il riconoscimento come il lettore smart card collegato al computer e la CNS o Tessera Sanitaria – CNS e il PIN della CNS o TS-CNS e procedere come di seguito descritto:

- 1) collegare il lettore smart card al computer;
- 2) inserire nel lettore la CNS o Tessera Sanitaria- CNS;
- 3) eseguire il riconoscimento, selezionando la CNS o Tessera Sanitaria- CNS:

| aroba.tt                                             |                                |                                         |                   | ک<br><u>ESCI</u>                          |
|------------------------------------------------------|--------------------------------|-----------------------------------------|-------------------|-------------------------------------------|
|                                                      | Seleziona un certificato       |                                         |                   | ^                                         |
|                                                      | Seleziona un certificato per a | utenticarti a clientauthn-secure-       | demo.aruba.it:443 | OSCIMENTO > (SAPPARUBA OTP > (CATTENDI    |
|                                                      | Oggetto                        | Autorità emittente                      | Numero di serie   |                                           |
|                                                      | The shares and                 | 000000000000000000000000000000000000000 |                   |                                           |
| Riconosciment                                        |                                |                                         |                   | Servizi                                   |
| Controlla di avere tutto il necessario per il ricono |                                |                                         |                   | COSA TI SERVE                             |
| 1 Collega il lettore smart card al computer          |                                |                                         |                   | ✓ Lettore smart card collegato al         |
| 2 Inserisci nel lettore la CNS o Tessera Sanitari    | Informazioni certificato       |                                         | OK Annull         | computer<br>✓ CNS o Tessera Sanitaria-CNS |
| FAI IL RICONOSCIMENTO                                |                                |                                         |                   | ✓ PIN della CNS o TS-CNS                  |
| Selezionando la CNS o la Tessera Sanitaria-CN        | NS e inserendo il suo PIN      |                                         |                   | Cambia tipo di riconoscimento             |
|                                                      |                                |                                         |                   |                                           |
|                                                      |                                |                                         |                   | Indietro                                  |
|                                                      |                                | sp:d                                    |                   |                                           |

4) Inserire il PIN della smart card. Se si visualizza una schermata di errore e il sistema non riconosce la CNS potrebbe dipendere dalla mancata installazione dei driver della smart card e del lettore. Per eseguirla <u>seguire</u> le indicazioni alla guida dedicata prima di proseguire:

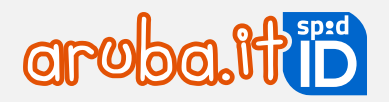

| aroba.ttiD                                                       |                        |         | ک <u>ESCI</u>                                                    |
|------------------------------------------------------------------|------------------------|---------|------------------------------------------------------------------|
|                                                                  | Sicurezza di Windows   | ×       |                                                                  |
|                                                                  | Smart card             |         | ONOSCIMENTO > (S) APP ARUBA OTP > (6) ATTENDI                    |
|                                                                  | Immettere il PIN.      |         |                                                                  |
| Riconoscimento co                                                | ES PIN                 |         | Servizi                                                          |
|                                                                  | Ulteriori informazioni |         |                                                                  |
| Controlla di avere tutto il necessario per il riconoscimento e s |                        |         | COSA ITSERVE                                                     |
| 1 Collega il lettore smart card al computer                      | ОК                     | Annulla | <ul> <li>Lettore smart card collegato al<br/>computer</li> </ul> |
| 2 Inserisci nel lettore la CNS o Tessera Sanitaria-CNS           |                        |         | ✓ CNS o Tessera Sanitaria-CNS                                    |
| 3 FALIL RICONOSCIMENTO                                           |                        |         | ✓ PIN della CNS o TS-CNS                                         |
| Selezionando la CNS o la Tessera Sanitaria-CNS e inserend        | o il suo PIN           |         | Cambia tipo di riconoscimento                                    |
|                                                                  |                        |         |                                                                  |
|                                                                  |                        |         | Indietro                                                         |
|                                                                  | sp:d                   |         |                                                                  |

Il riconoscimento è concluso e proseguire con la creazione dell'account sull'app Aruba OTP per la creazione del **Livello** 2 compresa nella configurazione base, che permetterà l'accesso ai servizi online della Pubblica Amministrazione e dei privati.

## 3.5 Riconoscimento con Carta di Identità Elettronica (CIE)

Per eseguire il riconoscimento è indispensabile che la Carta sia stata precedentemente attivata dall'ente che l'ha erogata, in corso di validità e che si sia in possesso del PIN e di un lettore NFC, acceso al momento dell'utilizzo:

#### Prerequisiti:

- è necessario essere in possesso della versione 3.0 della CIE (il numero si riferisce alla versione delle specifiche del chip contactless);
- la carta deve essere precedentemente attivata dall'ente che l'ha erogata e in corso di validità;
- essere in possesso del PIN e di un lettore Near Field Communication (NFC) per collegarla al PC.

Se non sussistono i requisiti indicati il sistema non consente di eseguire il riconoscimento. Procedere come di seguito descritto:

- 1) collegare il lettore contactless (NFC) al computer;
- eseguire, qualora non completato in precedenza, <u>l'import del certificato su PC</u>. In caso di <u>utilizzo di Mac cliccare</u> <u>qui</u>;
- 3) effettuare il riconoscimento, avvicinando la CIE al lettore NFC:

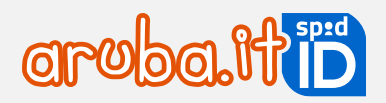

| F | Riconoscimento con Carta d'Identità Elett<br>ontrolla di avere tutto il necessario per il riconoscimento e segui le istruzioni. | cosa ti serve                          |
|---|----------------------------------------------------------------------------------------------------|----------------------------------------|
| 1 | Collega il lettore contactless (NFC) al computer                                                                                | ✓ Lettore NFC contactless collegato al |
| 0 |                                                                                                    | computer                               |
| • | FAIILRICONOSCIMENTO                                                                                                    | Carta d'Identità Elettronica           |
|   | Avvicinando la CIE al lettore NFC e inserendo il suo PIN.                                                                       | ✓ PIN della CIE                        |
|   |                                                                                                    | Cambia tipo di riconoscimento          |
|   |                                                                                                    |                                        |
|   |                                                                                                    | Indietro                               |
|   | sp:d                                                                                                    |                                        |

4) e inserire le ultime 4 cifre del PIN della CIE fornito in fase di attivazione dall'ente che ha erogato la carta:

| Sicurezza di Windows |                        |         | × |
|----------------------|------------------------|---------|---|
| Smart                | Smart card             |         |   |
| Immettere il PIN.    |                        |         |   |
|                      | PIN                    |         | ] |
|                      | Ulteriori informazioni |         |   |
|                      | ОК                     | Annulla |   |

Il riconoscimento è concluso, proseguire con la creazione dell'account sull'app Aruba OTP per la creazione del Livello 2 compresa nella configurazione base, che permetterà l'accesso ai servizi online della Pubblica Amministrazione e dei privati.

## 3.6 Riconoscimento con Firma Remota

#### L'intestatario della firma digitale e quello dell'identità SPID devono coincidere.

Prima di cominciare, verificare di avere il necessario per firmare digitalmente il documento, come il nome utente e password di firma e il codice OTP (generato con app Aruba OTP, OTP Display o OTP USB).

A questo punto procedere come di seguito descritto:

- scaricare il documento e controllare le informazioni presenti all'interno. Se presenti degli errori, tornare indietro
  e correggerli. Non modificare il documento, verrà aggiornato automaticamente;
- importare il documento nel software di firma (es. Aruba Sign) o nell'app Aruba Firma e firmarlo inserendo nome utente firma + password di firma +codice OTP;
- caricare il documento firmato (PDF o .PDF, non è valida la firma autografa ossia scritta a mano) utilizzando il pulsante Sfoglia;
- cliccare su Prosegui:

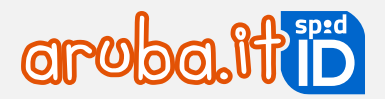

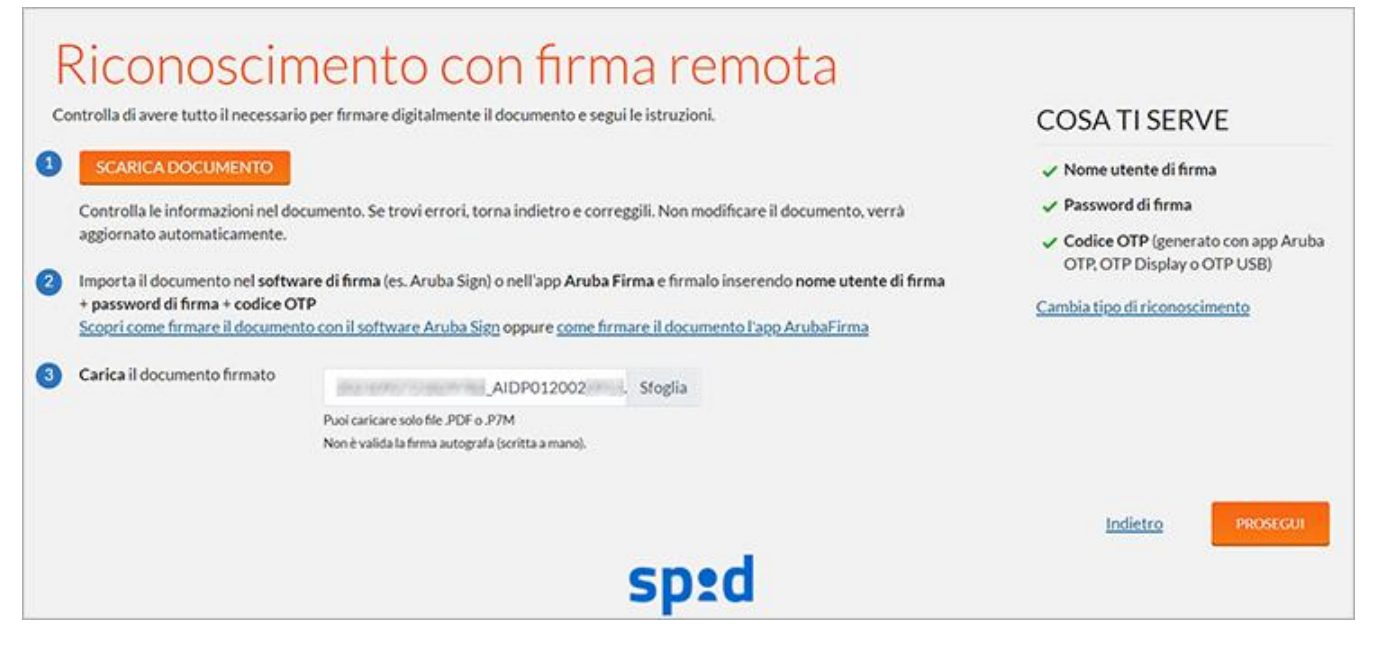

Il riconoscimento è concluso, proseguire con la creazione dell'account sull'app Aruba OTP per la creazione del **Livello** 2 compresa nella configurazione base, che permetterà l'accesso ai servizi online della Pubblica Amministrazione e dei privati.

## 3.7 Riconoscimento con SPID Personale per SPID Professionale

Per eseguire il riconoscimento è possibile utilizzare solo lo **SPID Personale rilasciato da Aruba** e non lo SPID attivato presso altri gestori.

Prima di cominciare, verificare di avere il necessario: nome utente e password SPID Personale e il codice OTP.

Cliccare su Esegui riconoscimento:

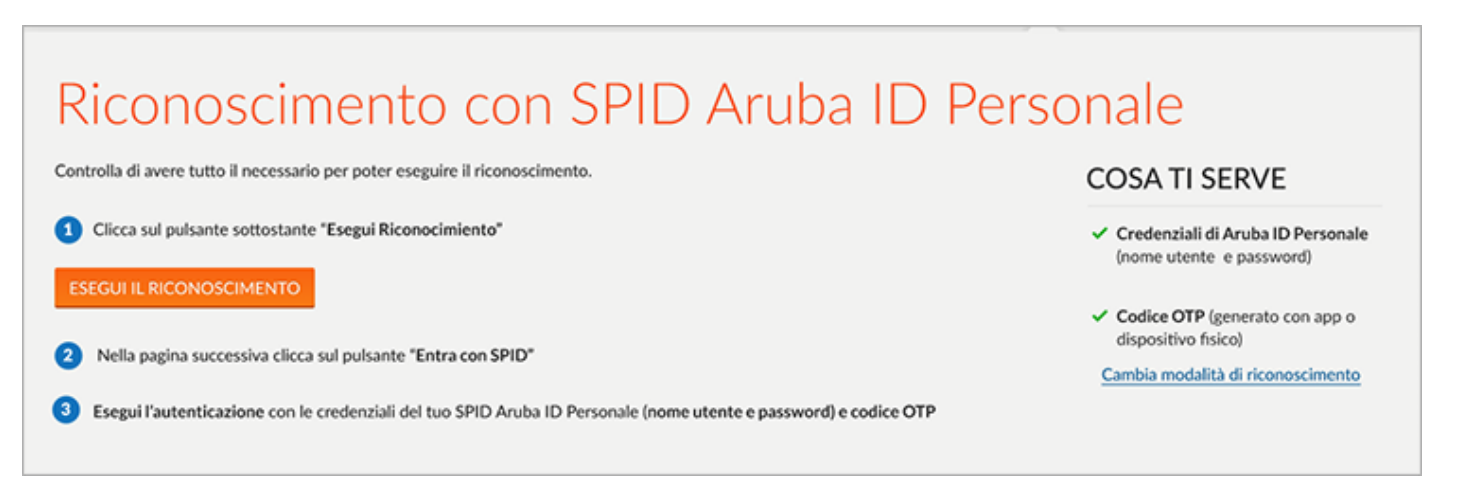

nella pagina successiva cliccare su **Entra con SPID** ed eseguire l'autenticazione con SPID Personale (nome utente e password e codice OTP).

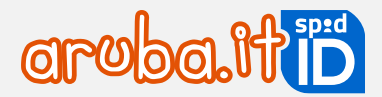

Il riconoscimento è concluso, proseguire con la creazione dell'account sull'app Aruba OTP per la creazione del **Livello** 2 compresa nella configurazione base, che permetterà l'accesso ai servizi online della Pubblica Amministrazione e dei privati.

## 3.8 Attivazione Livello 2 con OTP mobile

Con SPID base è compreso, oltre al Livello 1, e di un Livello 2, con la generazione di password temporanee (codici **OTP**) tramite l'app Aruba OTP mobile.

Durante la registrazione e attivazione di SPID su <u>registrazionespid.aruba.it</u>, il sistema permette la configurazione della credenziale, ma è possibile anche saltare il passaggio e non eseguirlo:

## Caso 1 - Si esegue la configurazione

Eseguire i passaggi sotto elencati nell'ordine indicato e, prima di iniziare, assicurarsi che nel dispositivo telefonico utilizzato data e ora siano impostati in modo automatico (in genere accedendo al menu Impostazioni). La configurazione è completata solo dopo la conclusione con esito positivo di tutti i passaggi esemplificati. Per configurare la credenziale di Livello 2 con OTP mobile dopo la creazione di nome utente SPID e password e la registrazione dei propri dati e riconoscimento, cliccare su **Prosegui**.

Si accede alla schermata della creazione dell'account Aruba OTP. L'account sull'app servirà per poter poi generare i codici OTP: **sono dei codici temporanei che scadono ogni 30 secondi**. Ogni volta che utilizza SPID su un sito, è necessario inserire nome utente+ password+ codice OTP (copiato dall'app Aruba OTP):

| Crea ac                                                                                    | count sull'ann Ari                                                                                                    | iha OTP                                                                            | _                                                       |
|--------------------------------------------------------------------------------------------|----------------------------------------------------------------------------------------------------|------------------------------------------------------------------------------------|---------------------------------------------------------|
|                                                                                            | Verifica la tua identità                                                                                                    |                                                                                    | SERVE                                                   |
| L'account sull'app ti servir<br>vorrai usare SPID su un sit<br>Creare l'account sull'app é | Per configurare il dispositivo OTP Mobile sul tuo sma<br>Ti abbiamo inviato un SMS con il codice di verifica al<br>Inserisci il codice nel campo sottostante e prosegui.<br>Codice di verifica: | artphone è necessaria una verífica della tua identità.<br>numero <b>+3939*****</b> | - collegato alla WiFi o con<br>dati<br>OTP installata e |
| Installa gratuitamente                                                                     | •••••                                                                                                    |                                                                                    | 0                                                       |
| Accedi allo store (Play                                                                    | Non hai ricevuto il codice? <u>Invia di nuovo</u>                                                                                                    | Annulla                                                                            | PROSEGUI                                                |
| Apri l'app     Premi Crea nuov     Inserisci questo c     In alternativa pre               | o account (o il +)<br>odice di attivazione 325451213102033127<br>mi 뿖 e inquadra questo QR Code                                                                                                 | Annulla Nupvo account Antiva                                                       |                                                         |

Si accede alla schermata Crea account sull'app Aruba OTP di seguito esemplificata:

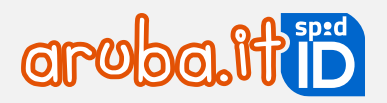

| <ul> <li>Identità confermata</li> </ul>                                                                                        | con successo                                                                                                |                                                                                         |                                                                                 |
|----------------------------------------------------------------------------------------------------|----------------------------------------------------------------------------------------------------|-----------------------------------------------------------------------------------------|---------------------------------------------------------------------------------|
|                                                                                                    |                                                                                                    |                                                                                         | COSA TI SERVE                                                                   |
| count sull'app ti servirà per poter<br>rai usare SPID su un sito, dovrai in                                                    | poi generare i codici OTP: sono dei codici te<br>serire <b>nome utente + password + codice O</b>            | mporanei che scadono ogni 30 secondi. Ogni volta ch<br>TP (copiato dall'app Aruba OTP). | Smartphone collegato alla WiFi o con<br>connessione dati                        |
| are l'account sull'app è facile e dov                                                                                          | vrai farlo solo questa volta. Prepara vicino a                                                              | te lo smartphone e segui le istruzioni.                                                 | App Aruba OTP installata e<br>aggiornata                                        |
| Installa gratuitamente l'app su sn                                                                                             | nartphone o tablet                                                                                          |                                                                                         |                                                                                 |
| Accedi allo store (Play Store o App                                                                                            | o Store), cerca <b>Aruba OTP</b> e installa l'app.                                                          |                                                                                         |                                                                                 |
| Aruba OTP<br>Disponibile per Andro                                                                                             | id e iOS                                                                                                    |                                                                                         |                                                                                 |
| Crea l'account sull'app                                                                                                    |                                                                                                    |                                                                                         |                                                                                 |
| <ul> <li>Apri l'app</li> <li>Premi Crea nuovo account</li> </ul>                                                               | (o il +)                                                                                                    |                                                                                         |                                                                                 |
| <ul> <li>Inserisci questo codice di a</li> </ul>                                                                               | ttivazione 325600935253580007                                                                               | ••••• 05      ••••     Annulla Nissen account Annulla                                   |                                                                                 |
| • In alternativa premi 🎇 e in                                                                                                  | quadra questo QR Code                                                                                       | Annual Hore account Annual                                                              |                                                                                 |
|                                                                                                    |                                                                                                    | Peri cantone 1 Of Calif. & dissutive riteration                                         |                                                                                 |
| <ul> <li>Infine, premi Attiva in alto</li> </ul>                                                                               | a destra                                                                                                    |                                                                                         |                                                                                 |
| Verifica il codice OTP<br>• Se non è già aperta, apri la s<br>• Leggi il codice OTP che ved<br>• Scrivilo qui sotto entro i 30 | sezione I <b>miei account</b><br>i nell'app (cambia ogni 30 secondi)<br>secondi e poi premi <b>Verifica</b> | म्म्साइड् ००४४। इत्राज्ञ<br>ञ Imiei account &                                           |                                                                                 |
| dice OTP:                                                                                                    | ø                                                                                                    | 80 Franke 87 (=)                                                                        |                                                                                 |
|                                                                                                    |                                                                                                    | 000                                                                                     |                                                                                 |
|                                                                                                    |                                                                                                    | I. I.                                                                                   |                                                                                 |
|                                                                                                    |                                                                                                    | LO FARÒ PIÙ TARDI                                                                       |                                                                                 |
|                                                                                                    |                                                                                                    | Se non crei l'account :<br>limitato e non potrai a<br>AdE. ecc.                         | sull'app Aruba OTP, il tuo SPID sarà<br>accedere a molti siti come INPS, INAIL, |

L'app va **installata** su **dispositivo mobile.** Per farlo, collegarsi allo store del proprio dispositivo senza chiudere la schermata <u>registrazionespid.aruba.it</u> in visione e scaricare l'app Aruba OTP, se non già fatto in precedenza.

## Caso 2 - Non si esegue la configurazione

Se non si esegue lo step, cliccare su **Lo farà più tardi.** Per attivare il Livello 2: nome utente + password + codice OTP generato con app Aruba OTP gratuita, <u>autenticarsi al selfcare</u> con il Livello 1 (nome utente + password) quindi:

- 1) selezionare la voce Livelli accesso dal menu in alto a sinistra;
- 2) cliccare su Attiva in corrispondenza del Livello SPID 2 Aruba OTP mobile:

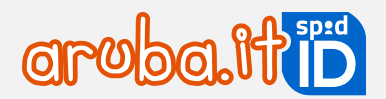

| Livello  | SPID 2                                                   |                                     |  |
|----------|----------------------------------------------------------|-------------------------------------|--|
| -<br>4TO | ARUBAOTP MOBILE<br>M33<br>notificami l'accesso via email | Scadenza credenziale:<br>02/03/2023 |  |

Viene inviato, al numero di cellullare associato all'identità SPID, un SMS contenente un codice di verifica da inserire nell'apposito spazio e cliccare su **Prosegu**i:

| Verifica la tua id                                                                                                  | entità                                                                       |                                              |             |              |              |
|----------------------------------------------------------------------------------------------------|------------------------------------------------------------------------------|----------------------------------------------|-------------|--------------|--------------|
| Il codice di verifica è stato inviat                                                                                | o al tuo numero                                                              |                                              |             |              |              |
| Per configurare il dispositivo OTP I<br>Ti abbiamo inviato un SMS con il co<br>Inserisci il codice nel campo sottos | Mobile sul tuo smartphor<br>odice di verifica al numero<br>tante e prosegui. | e è necessaria una verifi<br>o +3933*****36. | ca della ti | ua identità. |              |
| Codice di verifica:                                                                                                 | •••••                                                                        | <b></b>                                      | <⊅>         |              |              |
| Non hai ricevuto il codice? <u>Invia di nuovo</u>                                                                   |                                                                              |                                              |             |              |              |
|                                                                                                    |                                                                              |                                              |             | Annulla      | <br>PROSEGUI |

I passaggi sotto elencati devono essere eseguiti mantenendo aperto il selfcare SPID e l'app Aruba OTP mobile. Seguire la tabella per visionare quali passaggi vanno eseguiti su pannello e quali su app mobile.

| Step da eseguire su selfcare SPID                                             | Step da eseguire su app Aruba OTP                    |
|-------------------------------------------------------------------------------|------------------------------------------------------|
| Completata l'installazione dell'app, cliccare                                 | Collegarsi allo Store del proprio dispositivo mobile |
| su <b>Prosegui</b> nella schermata Scarica <b>l'app</b>                       | e scaricare la app Aruba OTP, se non già fatto in    |
| Aruba OTP:                                                                    | precedenza.                                          |
| Installa gratuitamente l'app su smartphone o tablet                           | Disponibile su                                       |
| Accedi allo store (Play Store o App Store), cerca Aruba OTP e installa l'app. | App Store                                            |
| Aruba OTP                                                                     | DISPONIBILE SU                                       |
| Disponibile per Android e iOS                                                 | Google Play                                          |

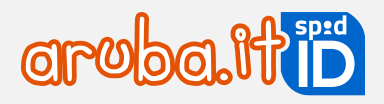

Aprire l'app Aruba OTP. Al termine della presentazione iniziale si visualizza la schermata da cui creare un primo account cliccando sull'omonimo pulsante:

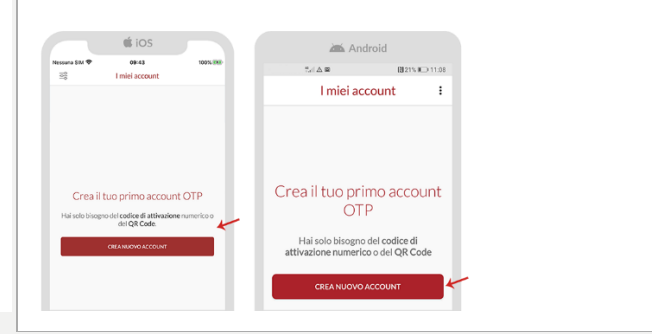

Alla pagina selfcare SPID **Crea un nuovo account Aruba OTP** visualizzare il codice di attivazione (numerico), come da immagine esemplificativa sottostante:

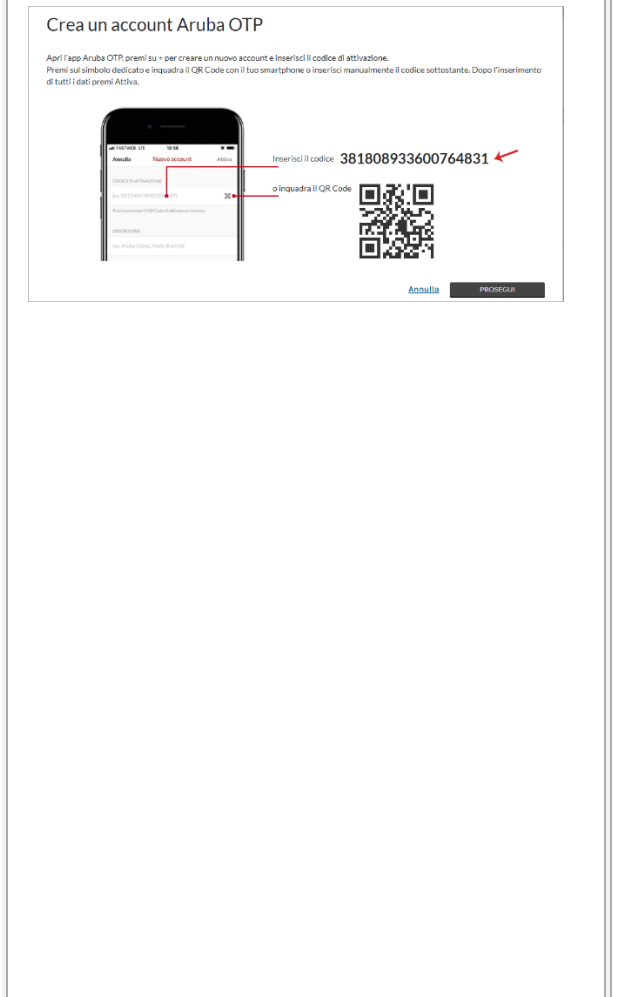

Alla pagina **Nuovo account del'app Aruba OTP** digitare i dati richiesti:

#### Codice di attivazione

Inserire il codice di attivazione visualizzato sulla pagina **Crea un account Aruba OTP** su selfcare Spid come esemplificato nella colonna a sinistra.

Si hanno due possibilità:

1. trascrivere manualmente il codice di attivazione visibile nella schermata **Crea** un nuovo account Aruba OTP:

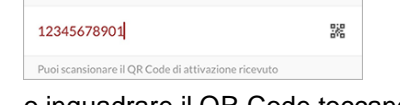

2. o inquadrare il QR Code toccando l'icona visibile sull'app (evidenziata nell'immagine sottostante):

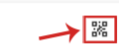

e inquadrandolo da selfcare SPID con il proprio cellulare e/o tablet:

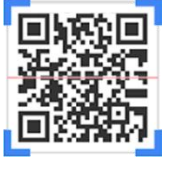

Puoi scansionare il QR Code di

Descrizione

Compilare il form **Descrizione** (campo obbligatorio, esempio *account SPID*), quindi cliccare su **Attiva** in alto a destra per concludere la creazione dell'account:

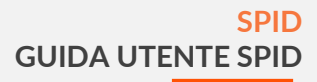

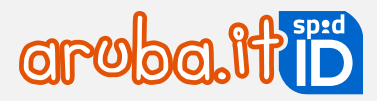

|                                                                                                    | 1125       640         Annulla       Nuovo account         Annulla       Nuovo account         Oconce DI ATTIVAZIONE         Rost scansionare 8 QR Code di attivazione ricovato         DESCRIZIONE         Sold |
|----------------------------------------------------------------------------------------------------|----------------------------------------------------------------------------------------------------|
| Per concludere la configurazione è necessario inserire su selfcare SPID un codice OTP generato tramite app con l'account appena creato: | La creazione dell'account è terminata. Incollare<br>nella schermata di selfcare SPID un codice OTP<br>generato su app, come da immagine<br>esemplificativa sottostante:                                          |

L'attivazione è conclusa.

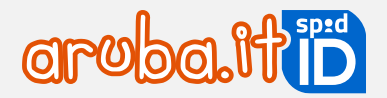

## 3.9 Modifica riconoscimento

Si può cambiare la modalità di riconoscimento scelta in fase di ordine nei seguenti momenti:

- prima di iniziare la registrazione di SPID;
- durante il riconoscimento.

## Prima di iniziare la registrazione di SPID

Concluso l'ordine SPID, si riceve email **SPID Aruba ID - Completa la procedura e registra la tua identità!** contenente un link per iniziare la procedura di registrazione di SPID.

Cliccando sul link stesso, o incollandolo nella barra degli indirizzi del browser, si accede alla pagina **Preparati alla** registrazione dove è possibile confermare o modificare la modalità di riconoscimento cliccando **Scegli questa** modalità in corrispondenza di una delle altre opzioni:

| modalità selezionata è quella scelta durante l'ordine. Se desideri cambiarla, puoi farlo ade                                                         | ESSO.                                                                                                    |
|----------------------------------------------------------------------------------------------------|----------------------------------------------------------------------------------------------------|
| Con webcam<br>I riconoscimento avverrà tramite una videochiamata con un operatore.                                                                   | Con firma digitale GRATIS<br>Dovral firmare il modulo d'adesione con il software di firma.<br>Mon è valida la firma autografa (scritta a mano).                         |
| Con Carta Nazionale dei Servizi GRATIS<br>Novral inserire la Tessera Sanitaria-CNS o la CNS nel lettore e inserire il PIN.<br>Scegli questa modalità | Con firma remota GRATIS<br>Dovral firmare il modulo d'adesione con il software di firma.<br>Mon è valida la firma autografa (scritta a mano).<br>Scegli questa modalità |
| Con Carta d'Identità Elettronica GRATIS<br>Jovrai avvicinare la CIE al lettore NFC contactless e inserire Il PIN.                                    |                                                                                                    |

## Durante il riconoscimento

Prima di iniziare il riconoscimento il sistema consente di cambiare la modalità scelta in fase di ordine, utilizzando il pulsante Cambia tipo di riconoscimento a destra (la schermata di seguito riportata si riferisce alla modalità di riconoscimento con Carta nazionale dei servizi a puro titolo esemplificativo):

| Riconoscimento con Carta Nazio                                                      | nale dei Servizi                                    |
|-------------------------------------------------------------------------------------|-----------------------------------------------------|
| Controlla di avere tutto il necessario per il riconoscimento e segui le istruzioni. | COSA TI SERVE                                       |
| Collega il lettore smart card al computer                                           | <ul> <li>Lettore smart card collegato al</li> </ul> |
| 2 Inserisci nel lettore la CNS o Tessera Sanitaria-CNS                              | computer<br>CNS o Tessera Sanitaria-CNS             |
| 3 FAI IL RICONOSCIMENTO                                                             | ✓ PIN della CNS o TS-CNS                            |
| Selezionando la CNS o la Tessera Sanitaria-CNS e inserendo il suo PIN               | Cambia tipo di riconoscimento                       |
|                                                                                     | Indietro                                            |

si accede alla specifica schermata **Cambia modalità di riconoscimento** dove è possibile confermare o modificare la modalità di riconoscimento cliccando Scegli questa modalità in corrispondenza di una delle altre opzioni.

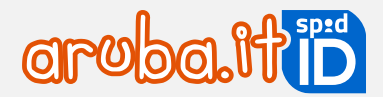

## **4 SPID Minore**

SPID Minore consente di accedere ai servizi online erogati dagli istituti scolastici di ogni ordine e grado, per le fasce di età compresa tra 5 e 17 anni. I minori che abbiano superato i 14 anni potranno utilizzare lo SPID anche per accedere ai servizi dell'INPS, al Fascicolo Sanitario Elettronico e alla verifica dei punti patente per ciclomotori.

Può essere richiesto dal genitore o da chi detiene la potestà genitoriale, utilizzando il proprio SPID di tipo Personale o Professionale attivato presso Aruba e con un livello di sicurezza pari almeno al livello 2 (nome utente + password + codice OTP).

## 4.1 SPID Minore - acquisto del servizio

#### Ordine del servizio

È possibile **acquistare SPID Minore** (riservato ai minorenni dai 5 ai 17 anni compresi) dalla pagina dedicata del sito <u>pec.it</u> o, in alternativa, dalla propria area clienti, cliccando su **Acquista SPID Aruba ID Minori** alla pagina principale in corrispondenza di SPID.

La richiesta di **SPID Minore** potrà essere fatta da un **unico genitore** (con delega), il quale non potrà più essere modificato. **SOLO lui avrà la possibilità di gestire le richieste di accesso** ai portali della Pubblica Amministrazione o dei privati aderenti.

Inoltre, sarà necessario fornire copia dei documenti di riconoscimento dell'altro Genitore o in alternativa un certificato che attesti la piena tutale verso il Minore.

Di seguito i passaggi per procedere con l'ordine di acquisto:

Il primo step dell'ordine di **SPID Minore** prevede l'inserimento del **Nome** del minore per il quale si richiede un'identità 26 SPID:

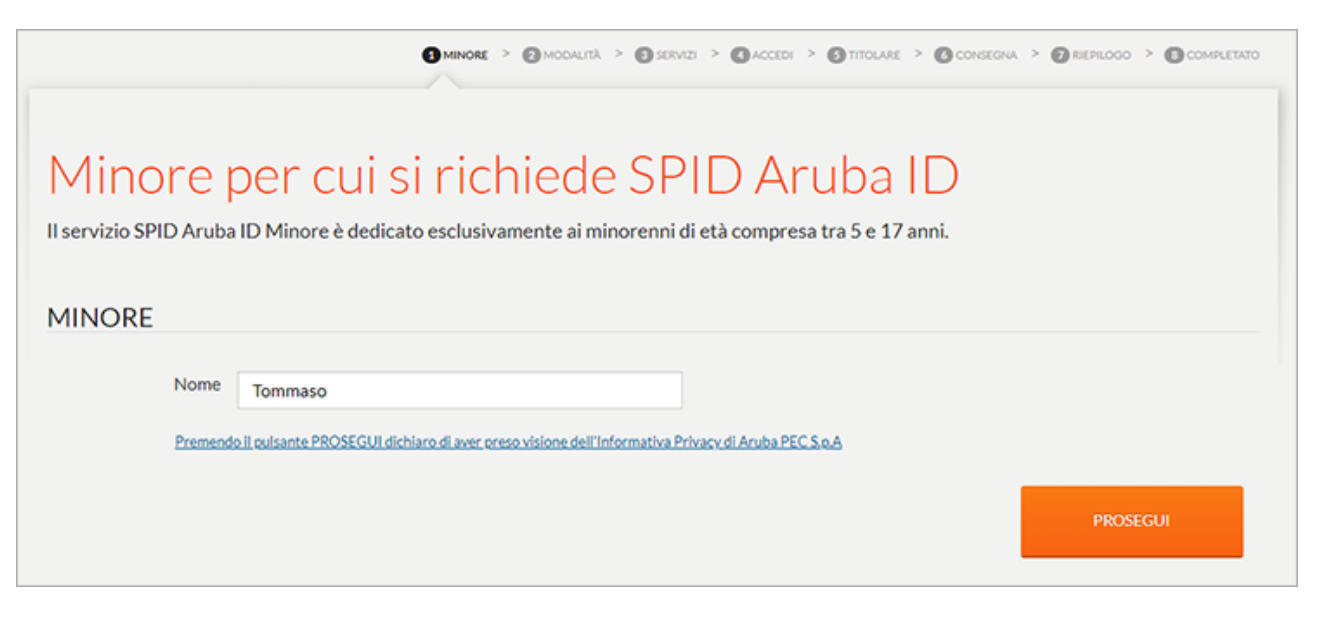

Si accede allo spep 2 **Modalità** dove scegliere una delle modalità di riconoscimento previste tra (è sufficiente cliccare sul pulsante **Scegli questa modalità**):

- <u>Carta d'Identità Elettronica;</u>
- Tessera Sanitaria o Carta Nazionale dei Servizi (CNS);
- <u>Riconoscimento tramite webcam</u> (obbligatoria la presenza del genitore per gli under 14 mentre è facoltativa per gli over 14).

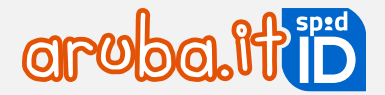

Dopo la scelta cliccare su **Prosegui** a destra per continuare.

Si accede allo step 3 Servizi.

**SPID Minore** include gratuitamente l'<u>app Aruba OTP</u>, necessaria per generare codici OTP (password temporanee), da utilizzare per accedere ai portali in cui è richiesto l'inserimento delle credenziali L2.

Se il Minore ha un proprio numero di telefono e uno smartphone o tablet potrà generare i codici OTP utilizzando l'app Aruba OTP. Se non ha un proprio numero di telefono e uno smartphone o tablet acquistare il dispositivo OTP Display.

Per inserire l'OTP Dislay scegliere 1 dall'apposito menu a tendina. Se non si vuole acquistare, cliccare direttamente su **Prosegui** a destra senza modificare la quantità. **L'OTP Display potrà essere ordinato solo in questa fase**:

| Aggiungi altri servizi                                                                                                    | IL TUO ORDINE                                                                                |             |
|----------------------------------------------------------------------------------------------------|----------------------------------------------------------------------------------------------|-------------|
| TI SERVE UN GENERATORE OTP DIVERSO DALL'APP?<br>Il servizio che stai ordinando include gratuitamente l'app Aruba OTP, necessaria per generare le password<br>temporanee.<br>Se vuoi un'alternativa all'app per smartphone/tablet, puoi acquistare OTP Display o OTP SMS. | Aruba ID Minori (test)<br>Compresa app Aruba OTP gratuita<br>1× OTP Display<br>Costo annuale | € 0.00<br>€ |
| Se il minore non ha lo smartphone, è indispensabile acquistare il dispositivo OTP Display per<br>generare i codici OTP monouso, necessari per accedere ai servizi con SPID.<br>Acquista il dispositivo in questa fase, perché in seguito non sarà possibile ordinario.   | 1× OTP SMS<br>50 SMS<br>Spese di spedizione<br>Totale IVA esclusa                            | €           |
| OTP Display Dispositivo fisico per generare l'OTP che ti servirà per il livello 2 LOTP Display può essere usato in alternativa all'app Aruba OTP Quantità     1                                                                                                    | Totale IVA inclusa (22%) PROSEGUI                                                            | ¢ (b) (b)   |

Continuare l'ordine autenticandosi con il proprio account Aruba (del tipo 1234567@aruba.it e relativa password), o eseguire una nuova registrazione.

Si ricorda che per **richiedere SPID Minore** è necessario **avere una identità SPID Personale o Professionale attiva**. Se si esegue una nuova registrazione ordinare prima **SPID Personale o Professionale** e, solo dopo la loro attivazione, richiedere SPID per il Minore.

Allo step 5 Titolare verificare e confermare i dati di contatto associati all'account Aruba con cui si è eseguita l'autenticazione.

**Step 6 Consegna**: è necessario indicare un indirizzo di consegna per l'OTP Display (lo step è visibile se è stato acquistato l'OTP Display allo step 3 dell'ordine).

**Step 7 Riepilogo**: scegliere la modalità di pagamento e indicare la frequenza di rinnovo del servizio (cioè per quanti anni si intende rinnovare il servizio stesso, massimo 2), quindi accettare le clausole contrattuali e cliccare su **Prosegui** per concludere l'ordine.

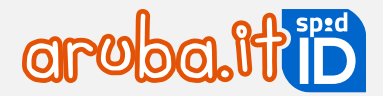

## Conclusione dell'ordine e ricezione email per l'attivazione di SPID per il minore

L'ordine è concluso. Se si è acquistato l'OTP Display o scelto il riconoscimento tramite webcam, l'ordine è concluso dopo la registrazione del pagamento da parte di Aruba (per le tempistiche di accredito <u>cliccare qui</u>). Si riceve apposita comunicazione **SPID Aruba ID Minore – Ordine nr. xxxxxxxx**: avvia la richiesta dal selfcare dove sono esemplificati i passaggi per l'attivazione del servizio.

## 4.2 SPID Minore - richiesta di attivazione del genitore

Concluso l'ordine del servizio, con la registrazione del pagamento da parte di Aruba, si riceve apposita comunicazione **SPID Aruba ID Minore – Ordine nr. xxxxxxxx**: avvia la richiesta dal selfcare dove sono esemplificati i passaggi per l'attivazione del servizio.

Accedere al <u>selfcare SPID</u> con il nome utente SPID e relativa password del genitore che ha eseguito l'ordine di SPID Minore.

Si visualizza la sezione **Gestione minore**. La pratica è visibile in stato "*Richiesta SPID da avviare*" cliccare sul tasto **Avvia**:

| ologia identità:<br>PID Personale                                     |                                       |                                                             |        |
|-----------------------------------------------------------------------|---------------------------------------|-------------------------------------------------------------|--------|
| SPID Self Care                                                        | Gestione ide                          | entità minore                                               | 0      |
| Gestione identità                                                     | Minore                                | Stato                                                       | Azioni |
| DIGITALE                                                              | Tommaso                               | Richiesta SPID da avviare                                   | Avvia  |
| Gestione credenziali<br>gestisci le credenziali<br>della tua identità | Se vuoi recedere il servizio per il m | inore, devi compilare e inviare il <u>modulo di recesso</u> | U      |
| Informazioni utente<br>LE TUE INFORMAZIONI<br>PERSONALI               |                                       |                                                             |        |
| Ultimi accessi<br>GLI ACCESSI EFFETTUATI CON<br>LE TUE CREDENZIALI    |                                       |                                                             |        |
| Autorizzazioni                                                        |                                       |                                                             |        |
| ACCESSO<br>GESTISCI LE AUTORIZZAZIONI<br>DEL MINORE                   |                                       |                                                             |        |
| Gestione minore<br>Gestisci L'IDENTITA DEL<br>MINORE                  |                                       |                                                             |        |

Si accede alla pagina **Richiesta SPID per minore** dove accettare le comunicazioni e prendere visione dell'informativa. Cliccare su **Prosegui**:

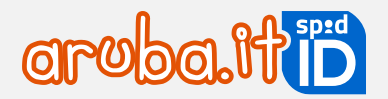

| 1 COMUNICAZIONI E INFORMATIVA 2 DATI MINORE 3 RESPONSABILITÀ GENITORIALE 4 ESITO                                                          |                |          |
|----------------------------------------------------------------------------------------------------|----------------|----------|
| Comunicazioni e informativa                                                                                                    |                |          |
| Accetta le comunicazioni e l'informativa della privacy                                                                                    |                |          |
| COMUNICAZIONI DI SERVIZIO                                                                                                    |                |          |
| Acconsento alla ricezione di email e SMS per autorizzazione richieste del minore                                                          |                |          |
| INFORMATIVA                                                                                                    |                |          |
| Cliccando su Prosegui dichiaro di aver preso visione dell' <u>informativa</u> di Aruba PEC S.p.A.                                         |                |          |
| Confermo di aver preso visione dell'informativa sulle misure e sugli accorgimenti a tutela dell'identità digitale spid e sul suo utilizzo |                |          |
|                                                                                                    |                |          |
|                                                                                                    | <u>Annulla</u> | PROSEGUI |

Inserire i dati del minore per cui si sta richiedendo l'identità SPID. L'indirizzo email del minore deve essere diverso da quello del genitore/tutore che ha richiesto il servizio. Cliccare su Prosegui per continuare:

|                                                      | 1 COMUNICAZIONI E INFORMATIVA               | 2 DATI MINORE | 3 RESPONSABILITÀ GENITORIALE | 4 ESITO |                  |
|------------------------------------------------------|---------------------------------------------|---------------|------------------------------|---------|------------------|
| Richiedi SPID pe<br>Completa i dati del minore per d | Er minore<br>ui si richiede l'identità SPID |               |                              |         |                  |
| Codice Fiscale:                                      |                                             |               |                              |         |                  |
| Nome:                                                | Tommaso                                     |               |                              |         |                  |
| Cognome:                                             |                                             |               |                              |         |                  |
| Data di Nascita:                                     |                                             |               |                              |         |                  |
| Email:                                               |                                             |               |                              |         |                  |
| L'email d                                            | eve essere diversa da quella del genitore   |               |                              |         |                  |
| < Indietro                                           |                                             |               |                              | A       | Annulla PROSEGUI |

Nella sezione **Responsabilità Genitoriale** dichiarare di essere titolare della responsabilità genitoriale del minore. Sarà inoltre necessario indicare (inserendo il flag in corrispondenza di una delle 2 opzioni):

- di essere delegato alla richiesta di SPID da parte dell'eventuale genitore non richiedente. Dopo l'inserimento della spunta si visualizza il pulsante Sfoglia da cui allegare la copia fronte/retro del documento di identità dell'altro genitore (esempio: se la richiesta dello SPID Minore è stata inserita con lo SPID della madre, allegare il documento di identità del padre);
- di essere l'unico esercente la responsabilità genitoriale sul minore. Dopo l'inserimento della spunta si visualizza il pulsante Sfoglia da cui allegare la copia di un documento che attesti di essere l'unica persona esercente la responsabilità genitoriale (esempio: nomina in qualità di tutore, documentazione attestante lo stato di abbandono del figlio, affidamento esclusivo o non riconoscimento del figlio da parte di un genitore ecc.).

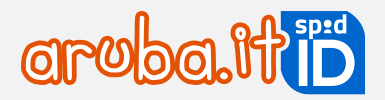

| 1 COMUNICAZIONI E INFORMATIVA 2 DATI N                                                                                                    | IINORE 3 RESPONSABILITÀ GENITORIALE 4 ESITO                                                                                                    |
|----------------------------------------------------------------------------------------------------|----------------------------------------------------------------------------------------------------|
| Responsabilità genitoriale                                                                                                    |                                                                                                    |
| Per proseguire, selezionare le caselle seguenti e caricare i documenti richiesti                                                                                                    |                                                                                                    |
| RESPONSABILITÀ GENITORIALE SUL MINORE                                                                                                    |                                                                                                    |
| Dichiaro, ai sensi dell'art. 46, comma 1, lett. u) del decreto del Presidente della Re<br>responsabilità genitoriale del minore.                                                                                   | epubblica 28 dicembre 2000, n. 445 e s.m.i., la propria qualità di esercente la                                                                                                    |
| Scegli una delle due opzioni e carica i documenti richiesti                                                                                                    |                                                                                                    |
| Dichiaro, ai sensi dell'art. 47 del decreto del Presidente della Repubblica 28<br>o dicembre 2000, n. 445 e s.m.i., di essere delegato alla richiesta di SPID da parte<br>dell'eventuale Genitore non richiedente. | Dichiaro, ai sensi dell'art. 47 del decreto del Presidente della Repubblica 28<br>dicembre 2000, n. 445 e s.m.i., di essere l'unico esercente la responsabilità<br>genitoriale del minore. |
| Devi caricare una copia del documento di identità o patente del genitore non richiedente. Sono ammessi file con estensione .jpeg .png .pdf                                                                         |                                                                                                    |
| C Sfoglia                                                                                                    |                                                                                                    |
| ×                                                                                                    |                                                                                                    |
|                                                                                                    |                                                                                                    |
| < Indietro                                                                                                    | <u>Annulla</u> prosegui                                                                                                    |

Il processo di richiesta SPID per minori è completato. Si riceve:

- all'indirizzo email del genitore/tutore indicato in fase di ordine del servizio, una comunicazione contenente un codice di verifica necessario per la registrazione dell'identità SPID del minore (il codice è disponibile anche nel selfcare del genitore nella sezione **Gestione minore**, cliccando sul nome del minore);
- all'email del minore indicata sullo step 1 Gestione dati minore di questa stessa guida, un'email contenente il link per procedere con la registrazione come indicato nel paragrafo successivo di questo stesso manuale.

## 4.3 SPID Minore: registrazione e riconoscimento del minore

Arrivati a questo step è necessario effettuare la registrazione dell'identità SPID per il Minore che include il riconoscimento certo dello stesso. Di seguito i dettagli:

#### Step 1 - Avvio registrazione

Cliccare sul link presente all'interno dell'email SPID Aruba ID - SPID Aruba ID Minore - Completa la creazione della tua identità SPID. Se l'indirizzo non risulta linkabile copiarlo e incollarlo sul proprio browser.

Per iniziare la registrazione dell'account SPID è necessario inserire il **Codice di Verifica** inviato al genitore tramite email.

Successivamente si accede alla schermata **Preparati alla registrazione** dove eseguire le operazioni sotto elencate:

• nella sezione della pagina **Modalità di riconoscimento**, è visualizzata la modalità di riconoscimento selezionata dal genitore durante l'ordine di acquisto. In caso di modifica è necessario aprire una richiesta di

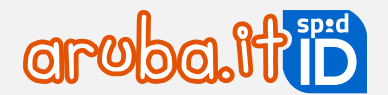

assistenza, autenticandosi con account Aruba su cui è intestato il servizio (username del tipo 123456@aruba.it e relativa password) su assistenzaclienti.aruba.it ed indicando esplicitamente di voler eseguire la modifica;

 scorrendo la schermata è visibile la sezione Controlla di avere tutto quello che serve dove confermare di avere a disposizione i dati personali (es. email, cellulare) e i documenti necessari del Minore. È obbligatorio inserire il flag in corrispondenza delle opzioni visibili (per alcune modalità di riconoscimento il sistema ricorda anche i supporti necessari al completamento).

#### Step 2 - Nome utente e contatti

In questo step è necessario:

- creare le credianziali SPID, cioè un **nome utente** e **password** da usare per l'accesso ai siti online;
- nella pagina di **Contatti** validare il proprio numero di cellulare e l'indirizzo email come indicato <u>qui;</u>

Se il minore **non fornisce il numero di cellulare**, il codice di verifica sarà inviato tramite SMS al numero di cellulare del genitore.

inserire i dati del documento di identità e della tessera sanitaria come indicato <u>qui</u>.

#### **Step 3 - Riconoscimento Minore**

Eseguire il riconoscimento certo del Minore in base alla tipologia scelta in fase di ordine, per maggiori dettagli sulle istruzioni cliccare sul riconoscimento:

- <u>Riconoscimento con Tessera Sanitaria-CNS;</u>
- Riconoscimento con CIE-Carta di Identità Elettronica;
- <u>Riconoscimento tramite webcam</u>.

## Step 4 - Configurazione con app Aruba OTP o OTP Display

Per poter generare i codici OTP è necessario associare il dispositivo scelto in fase di ordine all'identità SPID:

- se si utilizza l'app Aruba OTP procedere come indicato <u>qui;</u>
- se è stato scelto l'OTP Display nello step dell'app Aruba OTP selezionare Lo farò più tardi, attendere la ricezione del dispositivo fisico ed a seguire procedere come indicato <u>qui</u>.

Si ricorda che:

- in caso di app Aruba OTP, la stessa non consente di aggiungere nuovi account SPID intestati ad altra persona (con diverso codice fiscale) pertanto è necessario configurare l'app su un nuovo dispositivo mobile (smartphone o tablet);
- per installare l'app collegarsi allo store del proprio dispositivo senza chiudere la schermata registrazionespid.aruba.it in visione, dopo l'installazione dell'app tornare alla schermata web per concludere la registrazione di SPID.

## Step 5 - Email attivazione

Attendere la ricezione dell'email di attivazione **SPID Aruba ID Minore – La tua identità digitale è attiva** inviata all'indirizzo email del minore. L'attivazione sarà notificata anche al genitore tramite email.

## 4.4 Selfcare - gestione identità del Minore

Accedendo al proprio selfcare, con il livello 2 (nome utente + password + codice OTP) il genitore ha a disposizione due sezioni per gestire l'identità del minore (età compresa tra i 5 e 13 anni):

- Gestione minore: per gestire l'identità;
- Autorizzazioni minore: per gestire gli accessi richiesti dal minore.

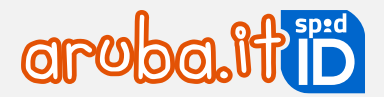

## Gestione identità del minore

Cliccando su Accedi al Self Care, è possibile gestire l'identità del minore con le funzioni di:

- modificare l'indirizzo email e il cellulare;
- modificare la password, sospendere l'identità e riconfigurare o sincronizzare l'app Aruba OTP;
- modificare il domicilio e i dati del documento di riconoscimento e della tessera sanitaria;
- sospendere o riattivare l'identità.

## Autorizzazioni del minore

In questa sezione il genitore può autorizzare e gestire le richieste di accesso ai servizi da parte del minore, per le quali è prevista l'approvazione.

Cliccando su Autorizza il genitore può confermare la richiesta di accesso:

- in modalità Permanente con validità fino all'utilizzo/accesso da parte del minore;
- in modalità **Temporanea** indicando la durata di tale autorizzazione, trascorsa la quale sarà necessaria una nuova richiesta di accesso da parte del minore.

Sia in caso di autorizzazione permanente che temporanea, in qualsiasi momento il genitore può sospendere o revocare la richiesta.

Cliccando su Nega il genitore rifiuta la richiesta di accesso ed il minore non potrà accedere al servizio.

Il genitore potrà fornire il **consenso entro 24 ore**, trascorso il quale sarà necessario effettuare nuova richiesta di autorizzazione.

## 4.5 SPID Minore - come utilizzare SPID

SPID Minore consente di accedere:

- minori tra i 5 e i 17 anni: ai servizi online erogati dagli istituti scolastici di ogni ordine e grado;
- minori che hanno superato i 14 anni: ai servizi INPS, al Fascicolo Sanitario Elettronico e alla verifica dei punti patente per ciclomotori.

Per autenticarsi con SPID Minore, collegarsi al sito desiderato, individuare la pagina di autenticazione tramite SPID e cliccare su **Entra con SPID**.

Si apre un menu a tendina con l'elenco di tutti gli identity provider del servizio, selezionare Aruba ID:

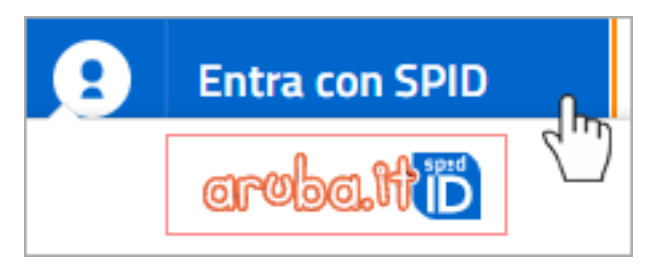

Inserire:

**nome utente del minore** (se non si ricorda, cliccare su **Nome utente dimenticato?** e recuperarlo seguendo la <u>guida dedicata</u>);

 password (se non si ricorda, cliccare su Password dimenticata? e impostarne una nuova come indicato alla guida dedicata). Per visualizzare la password in chiaro inserire il flag alla voce Mostra password.

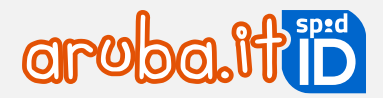

Cliccare su Entra con SPID:

|         | sp:               | d @ sp:                   | TIVA USA |
|---------|-------------------|---------------------------|----------|
| Nome u  | tente             | Nome utente dimenticato ? |          |
| test-a  | ruba              |                           |          |
| Passwo  | rd                | Password dimenticata ?    |          |
|         |                   | Ô                         |          |
|         |                   | Mostra password           |          |
| 2       | Entra con SPID    |                           |          |
| Non hai | Spid? Registrati! | Annulla                   |          |
| SAN     | AL                | Relay State               |          |

L'autenticazione ai portali va eseguita in un determinato lasso di tempo (visibile in corrispondenza del campo **Tempo rimanente** in basso) e si hanno a disposizione un massimo di 5 tentativi (visibili in corrispondenza del campo **Tentativi rimanenti in basso**. Per ogni autenticazione errata diminuisce il numero di tentativi visibili).

Digitare il codice OTP generato con il dispositivo scelto:

- con app Aruba OTP il codice è visibile sul proprio smartphone o tablet;
- con OTP Display il codice è visibile sul display del proprio dispositivo fisico tenendo premuto il pulsante rosso.

Cliccare su Entra con SPID. Inserendo il flag alla voce Mostra OTP il codice è visibile in chiaro:

|                |                                                                                    | IN ALTERNATIVA USA<br>Sped 3 |
|----------------|------------------------------------------------------------------------------------|------------------------------|
| Pi<br>Bi<br>Cc | er accedere al servizio inserire il codice<br>enerato con l'app Aruba OTP<br>odice | e monouso OTP,               |
|                |                                                                                    | Ô                            |
|                |                                                                                    | Mostra OTP                   |
|                | Entra con SPID                                                                     |                              |
| _              |                                                                                    | Annulla                      |
|                | Tenta Tenta                                                                        | itivi rimanenti: 5           |

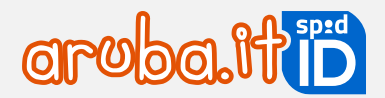

Alcune piattaforme prevedono l'accesso del minore solo previa autorizzazione da parte del genitore. Il minore visualizza la seguente schermata:

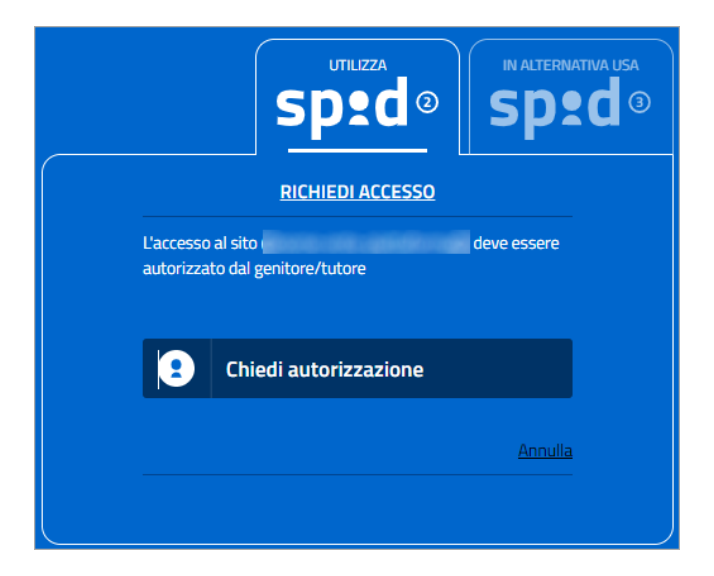

Il minore dovrà confermare di voler chiedere al genitore l'autorizzazione all'accesso cliccando su **Chiedi** autorizzazione. Il minore vedrà una pagina di attesa ed il genitore riceverà un'email con oggetto **SPID Aruba ID Minore** - **Nuova richiesta di accesso**, con la quale potrà accettare o negare il consenso autenticandosi con il proprio SPID (nome utente, password e codice OTP).

Il genitore ha **24 ore di tempo** per accettare o rifiutare la richiesta di autorizzazione. Trascorse le 24 ore decade la richiesta di autorizzazione e il minore dovrà effettuare un nuovo tentativo di accesso per inviarne una nuova.

A seguito dell'accettazione o del rifiuto da parte del genitore, il minore riceverà un'email con l'esito e, soltanto se accettato, potrà accedere al servizio.

Versione 3.3

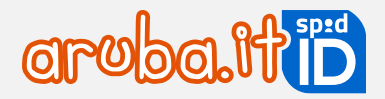

## 4.6 SPID Minore - maggiore età del minore

Al compimento del **diciottesimo anno di età**, SPID Minore non potrà più essere utilizzato e l'identità digitale viene sospesa. Vengono rimosse le limitazioni precedentemente previste per il minore ed eliminati i legami con lo SPID del genitore.

Viene inviata un'email al neo maggiorenne, che, sul <u>selfcare SPID</u>, potrà scegliere se **mantenere attiva o revocare** l'identità SPID, autenticandosi con le credenziali di livello 2 (nome utente + password + codice OTP).

Dopo l'autenticazione si visualizza la seguente schermata:

| SPID Self Care    | identita dig           | gitale                           |                                          |                               |
|-------------------|------------------------|----------------------------------|------------------------------------------|-------------------------------|
| Identità digitale | II tuo SPID Aruba ID I | Minore è stato sospeso perché    | hai raggiunto i 18 anni. Puoi decidere ( | di revocare il servizio e non |
| Livelli accesso   | utilizzarlo più o puoi | scegliere di passare a SPID Pers | sonale, il servizio dedicato ai maggiore | nni.                          |
| Dati personali    | ATTIVA IDENTITÀ        | <u>Revoca identità</u>           |                                          |                               |
|                   |                        | • IDENTITÀ SOSPESA               |                                          |                               |
|                   | ©  <br>©               | Tipologia identità:              | SPID Minore                              |                               |
|                   | aroba.tti              | LA TUA IDENTITÀ A                | ARUBA ID                                 |                               |
|                   |                        | Nome utente:                     | maria.bianchi                            |                               |
|                   |                        | E-mail:                          | maria.bianchi@staff.aruba.it             | Modifica                      |
|                   |                        | Cellulare:                       | +333320100252                            | Modifica                      |
|                   |                        | STATO VERIFICHE                  |                                          |                               |
|                   |                        | E-mail:                          | <ul> <li>Verificato</li> </ul>           |                               |
|                   |                        | Cellulare:                       | • -                                      |                               |
|                   |                        | Dati e documenti:                | <ul> <li>Verificati</li> </ul>           | <u>Dettagli</u>               |
|                   |                        | Responsabilità<br>genitoriale:   | • Verificata                             |                               |
|                   |                        | genitoriale:                     |                                          |                               |

Cliccando su **Attiva Identità** si potrà attivare **SPID Personale**, con **Revoca identità** si farà richiesta di revoca dell'identità. Se il maggiorenne non attiva l'identità, non potrà utilizzare SPID.

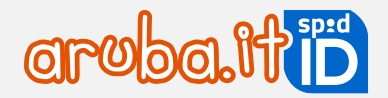

Per attivare SPID Personale è necessario indicare un numero di cellulare o l'indirizzo del domicilio. Se tali dati non sono stati forniti, prima di attivare SPID, inserirli dalla sezione **Informazioni utente**.

| 1 DICHIARAZIONI E INFORMATIVA 2 ESITO                                                                                                    |                     |      |
|----------------------------------------------------------------------------------------------------|---------------------|------|
| Passa a SPID Personale                                                                                                    |                     |      |
| Per attivare l'identità digitale dedicata ai maggiori di 18 anni, seleziona le caselle seguenti, relative a dichiarazioni e consensi.<br>DICHIARAZIONI                |                     |      |
| Dichiaro di aver preso visione e di accettare le condizioni di contratto di seguito indicate.<br>Condizioni di fornitura del servizi PEC e Trust Services             |                     |      |
| Dichiaro di aver preso specifica visione e di accettare espressamente le clausole di seguito indicate.<br>Accettazione specifica clausole Online PEC e Trust Services |                     |      |
| Dichiaro di aver preso visione dell'informativa precontrattuale sul diritto di recesso del Consumatore.<br><u>Informativa precontrattuale</u>                         |                     |      |
| INFORMATIVA                                                                                                    |                     |      |
| Cliccando sul pulsante "prosegui" dichiaro di aver preso visione dell' <u>Informativa</u> di Aruba PEC S.p.A.                                                         |                     |      |
| Confermo di aver preso visione dell' Informativa sulle misure e sugli accorgimenti a tutela dell'identità digitale SPID                                               |                     |      |
|                                                                                                    |                     |      |
|                                                                                                    | <u>Annulla</u> pros | EGUI |

Dopo l'accettazione dei consensi, si riceve l'email di conferma attivazione **SPID Personale** e di creazione dell'account Aruba (username del tipo 1234567@aruba.it) in cui sarà richiesto di impostare la password dell'account Aruba necessario per accedere alla propria area clienti.
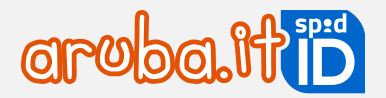

## 5 Rinnovo SPID e credenziali aggiuntive

## 5.1 Quando rinnovare SPID

Il rinnovo di **SPID Personale, Professionale o Aziendale** può essere effettuato a partire da 3 mesi prima della scadenza. Durante questo periodo vengono inviate email di promemoria, contenenti le **informazioni necessarie** per il rinnovo a pagamento del servizio

Se il rinnovo e il pagamento non vengono completati entro la data di scadenza, SPID ed eventuali SPID Minore associati, verranno revocati e non sarà più possibile accedere al Pannello Selfcare o ai servizi della PA e degli enti aderenti.

Dopo la revoca, sarà possibile acquistare un nuovo SPID Aruba ID sul sito www.pec.it.

Il pagamento con carta di credito o PayPal, fa si che venga attivato il rinnovo automatico di SPID.

## 5.2 Come rinnovare SPID

Per rinnovare SPID, accedere al <u>Pannello Selfcare SPID</u> con nome utente e password SPID, selezionare **Identià digitale** e seguire le indicazioni della **sezione informativa**. Avviare la procedura di rinnovo selezionando il pulsante **Rinnova** e completare i passaggi richiesti.

Esempio della sezione informativa con il pulsante Rinnova:

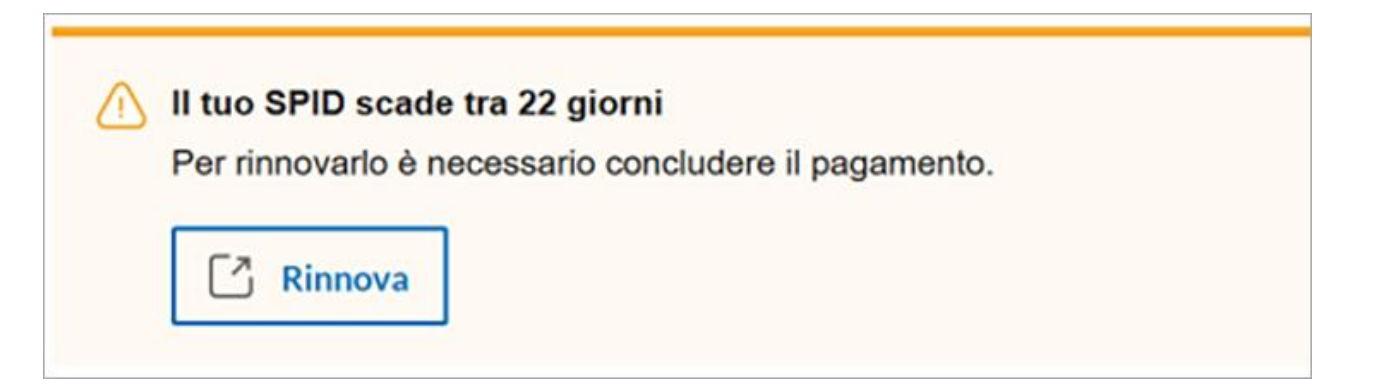

Nella pagina di riepilogo ordine:

- selezionare la modalità di pagamento;
- scegliere la frequenza di rinnovo;
- accettare le condizioni contrattuali e proseguire per concludere l'ordine.

Il rinnovo è completo dopo la registrazione della transazione economica da parte di Aruba.

Il rinnovo di SPID include il Livello 2 con l'app Aruba OTP.

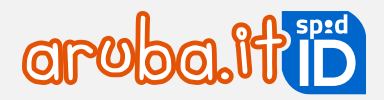

## 5.3 Rinnovo automatico di SPID

Se un ordine di **SPID Personale, Professionale o Aziendale**, che sia il primo acquisto o un successivo rinnovo, viene pagato con carta di credito o PayPal, viene attivato il **rinnovo automatico** per la scadenza successiva.

I dati della carta di credito o dell'account PayPal forniti al momento dell'ordine vengono registrati e utilizzati da Aruba per i futuri rinnovi del servizio.

Il rinnovo avviene **automaticamente 7 giorni prima della scadenza**, in base alla frequenza di rinnovo scelta in precedenza.

Importante: Il pulsante Rinnova non sarà visibile nel Pannello Selfcare SPID né in area clienti.

Il rinnovo automatico si attiva anche per le credenziali aggiuntive di L2 o L3, se il pagamento avviene tramite carta di credito o PayPal.

## 5.4 Rinnovo credenziali aggiuntive SPID

Il rinnovo di eventuali credenziali aggiuntive di Livello 2 o Livello 3 acquistate, può essere eseguito a partire da **tre mesi** prima della scadenza delle stesse. Va eseguito il rinnovo di ogni singola credenziale attiva.

Se non si effettua il rinnovo, la credenziale aggiuntiva sarà revocata. Accedendo su <u>selfcarespid.aruba.it</u> è possibile visualizzarla in stato Scaduta e non sarà possibile utilizzarla. Si potrà quindi rinnovare cliccando su Rinnova. Dopo il rinnovo, la credenziale aggiuntiva tornerà attiva:

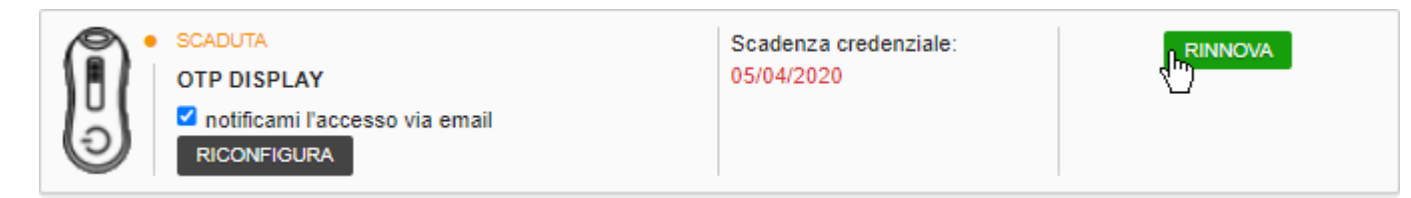

#### Rinnovo credenziali aggiuntive L2 o L3 da area clienti

Autenticarsi su <u>areaclienti.pec.it</u> con il proprio account Aruba (username del tipo 123456@aruba.it e relativa password) quindi selezionare la voce **Gestisci** nella pagina principale in corrispondenza del servizio SPID. La data di scadenza della credenziale aggiuntiva è visibile in rosso. Cliccare su **Rinnova** (se è attivo il rinnovo automatico visionare la <u>guida</u> <u>dedicata</u>):

| Associazione Dispositivo L3 | Data Scadenza: 19/11/2022                                             |
|-----------------------------|-----------------------------------------------------------------------|
| Stato: ATTIVA               | Rinnovo automatico:                                                   |
|                             | Non preoccuparti più delle scadenze,<br>attiva il rinnovo automatico. |
|                             |                                                                       |

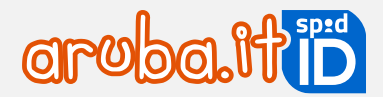

Si viene collegati alla pagina di carrello da cui effettuare l'ordine di rinnovo. Cliccare nuovamente su **Rinnova** in verde in corrispondenza della **credenziale** da rinnovare.

Il sistema imposta in automatico la nuova scadenza della credenziale aggiuntiva. Se SPID scade prima della credenziale, la data di scadenza del servizio sarà estesa fino a coincidere con quella della credenziale. Cliccare su **Prosegui** in arancione in alto a destra.

Alla pagina di riepilogo ordine, cliccare su **Rimuovi Estensione** per non estendere la durata di SPID a quella della credenziale aggiuntiva, quindi confermare la scelta alla finestra visualizzata:

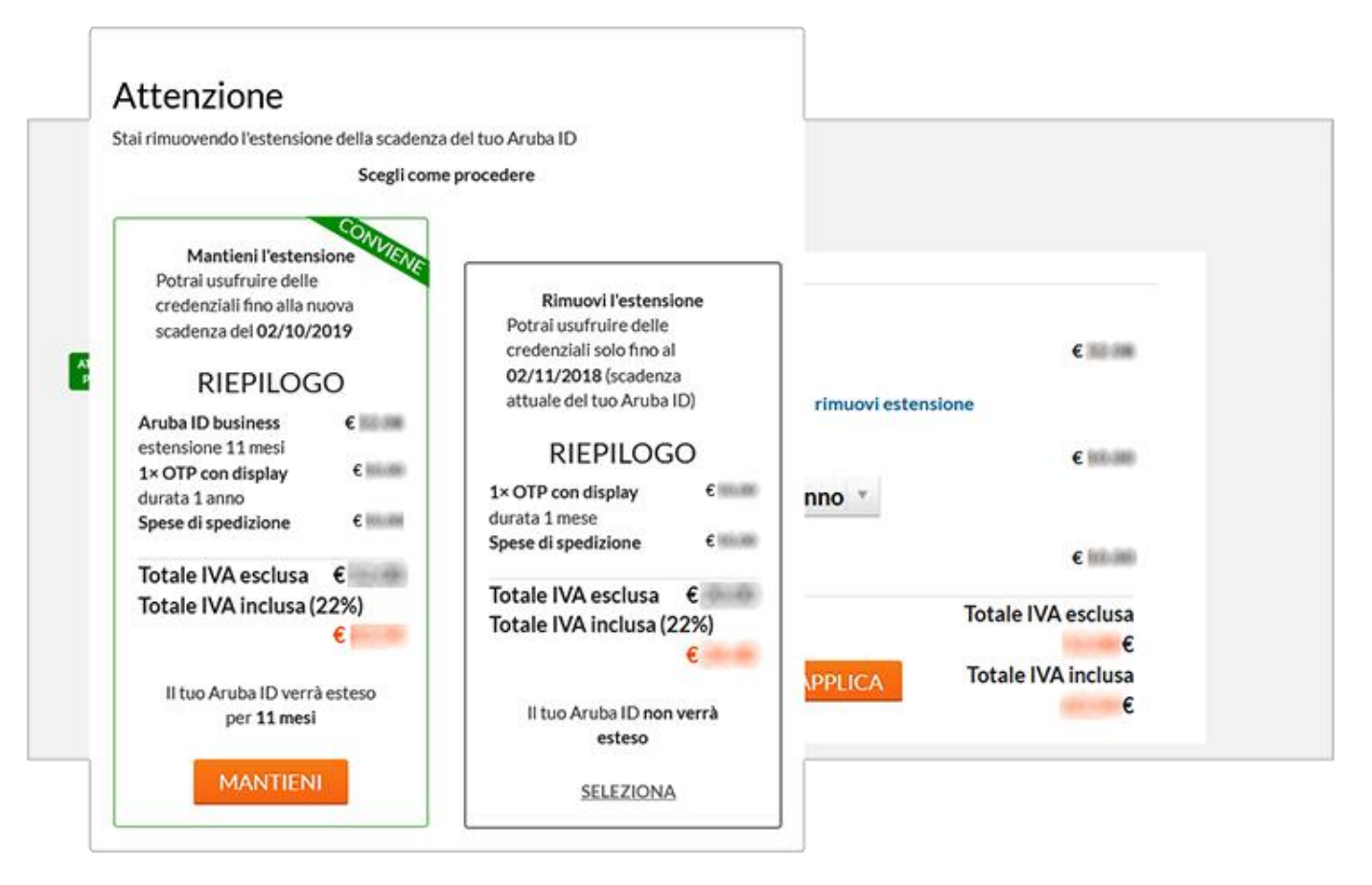

Selezionare la modalità di pagamento (tra carta di credito e PayPal, consigliate dal sistema, Bollettino o Bonifico), quindi indicare la **Frequenza di rinnovo**, cioè per quanto tempo si vuole rinnovare SPID (1 o 2 anni).

Accettare condizioni contrattuali e cliccare su **Prosegui**. L'ordine è concluso. Il rinnovo è completo dopo la **registrazione** della transazione economica da parte di Aruba.

#### Rinnovo credenziali aggiuntive Livello 2 o Livello 3 da selfcare

Autenticarsi su <u>selfcarespid.aruba.it</u>, quindi selezionare la voce **Livelli accesso** dal menu a sinistra. La data di scadenza della credenziale aggiuntiva è visibile in rosso. Cliccare su **Rinnova**:

|   | SCADUTA                                     | Scadenza credenziale: | , RINNOVA |
|---|---------------------------------------------|-----------------------|-----------|
|   | OTP DISPLAY  notificami l'accesso via email | 05/04/2020            | 0         |
| O | RICONFIGURA                                 |                       |           |

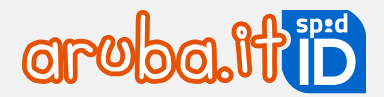

Si viene collegati alla pagina di carrello da cui effettuare l'ordine di rinnovo. Cliccare nuovamente su **Rinnova** in verde in corrispondenza della **credenziale** da rinnovare.

Il sistema imposta in automatico la nuova scadenza della credenziale aggiuntiva. Se SPID scade prima della credenziale, la data di scadenza del servizio sarà estesa fino a coincidere con quella della credenziale. Cliccare su **Prosegui** in arancione in alto a destra.

Alla pagina di riepilogo ordine, cliccare su **Rimuovi Estensione** per non estendere la durata di SPID a quella della credenziale aggiuntiva, quindi confermare la scelta alla finestra visualizzata:

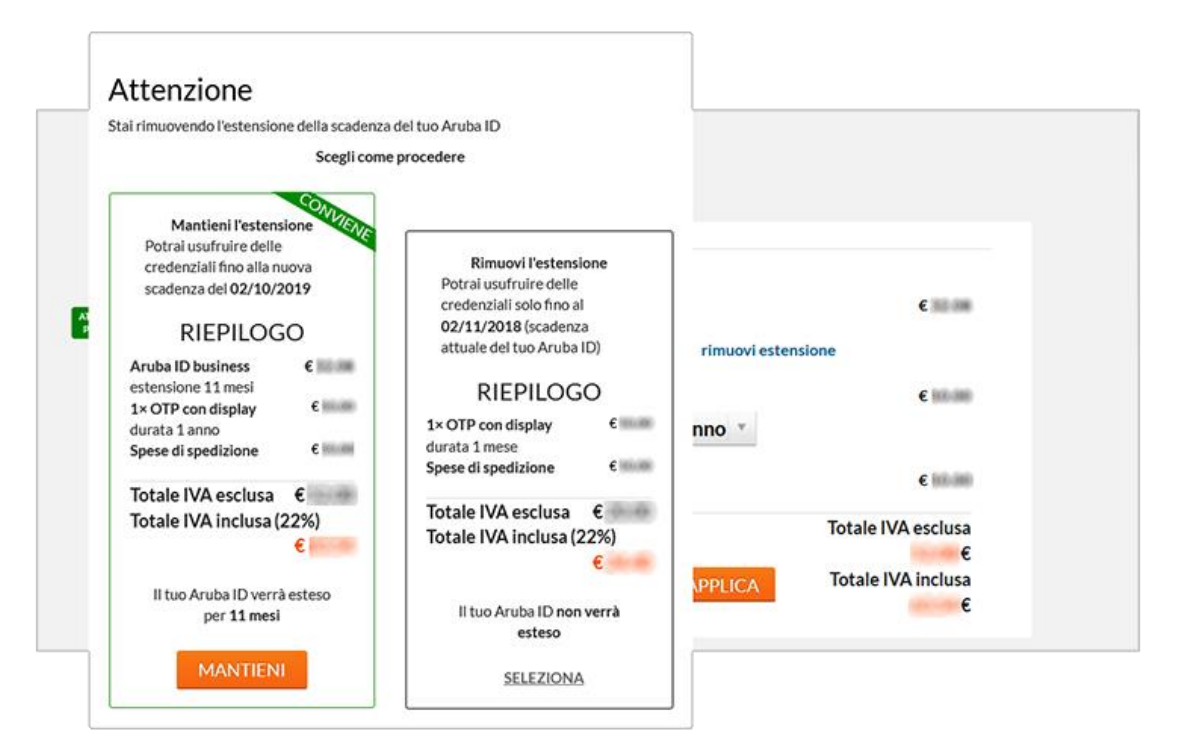

Selezionare la modalità di pagamento (tra carta di credito e PayPal, consigliate dal sistema, Bollettino o Bonifico), quindi indicare la **Frequenza di rinnovo**, cioè per quanto tempo si vuole rinnovare SPID (1 o 2 anni).

Accettare condizioni contrattuali e cliccare su **Prosegui**. L'ordine è concluso. Il rinnovo è completo dopo la **registrazione** della transazione economica da parte di Aruba.

## 6 Accesso al selfcare e attivazione Livelli

Una volta emessa l'identità, si può accedere su <u>selfcarespid.aruba.it</u> e gestire il ciclo di vita di Identità e credenziali.

#### 6.1 Selfcare SPID: accesso con SPID Personale, Professionale, Aziendale

#### Accesso con nome utente e password (Livello1)

Collegarsi a <u>selfcarespid.aruba.it</u> e alla pagina visualizzata inserire:

- nome utente SPID
- relativa password;

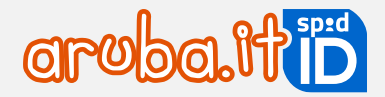

#### Quindi cliccare su Accedi e completa la tua identità digitale:

| Accedi alla tua identità SPID<br>Aruba ID |                                    |  |
|-------------------------------------------|------------------------------------|--|
| Nome Utente                               | Nome utente dimenticato?           |  |
| Password                                  | Password dimenticata?              |  |
|                                           | ACCEDI                             |  |
| Non hai anco                              | ora SPID? <u>Richiedilo subito</u> |  |

La password scelta ha validità 180 giorni. L'email di avviso scadenza viene inviata una settimana e poi ancora due giorni prima della scadenza e contiene le istruzioni per impostare una nuova password tramite il selfcare.

#### Accesso con nome utente e password + codice OTP (Livello2)

Collegarsi a <u>selfcarespid.aruba.it</u> e alla pagina visualizzata inserire:

- nome utente SPID
- relativa **password**;

Quindi cliccare su Accedi:

| Accedi alla tua identità SPID<br>Aruba ID |                                    |  |
|-------------------------------------------|------------------------------------|--|
| Nome Utente                               | Nome utente dimenticato?           |  |
| Password                                  | Password dimenticata?              |  |
|                                           | ACCEDI                             |  |
| Non hai anco                              | ora SPID? <u>Richiedilo subito</u> |  |

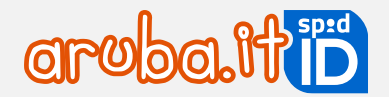

Se è attivo il livello 2 con app Aruba OTP o OTP Display, si visualizza la schermata di seguito riportata. Dall'apposito menu a tendina **selezionare il Livello 2 desiderato**, tra quelli in proprio possesso. Se è attivo un solo livello 2 saltare il passaggio:

| SPID Self Care               |                                        |
|------------------------------|----------------------------------------|
| Seleziona la credenziale e i | nserisci le informazioni richieste.    |
|                              |                                        |
| Credenziale:                 | ArubaOTP Mobile (M79 )                 |
| Codice OTP:                  | ArubaOTP Mobile (M79 .)<br>OTP DISPLAY |
|                              | Non puoi generare il codice?           |

Quindi inserire un codice OTP generato con il dispositivo scelto. Cliccare su **Conferma** per completare l'autenticazione:

| SPID Self Care<br>Seleziona la credenziale e | inserisci le informazioni richieste. |            |     |          |
|----------------------------------------------|--------------------------------------|------------|-----|----------|
| Credenziale:                                 | ArubaOTP Mobile (M336                |            | ) ~ |          |
| Codice OTP:                                  |                                      | $\bigcirc$ | 8   |          |
| <u>Torna alla Login</u>                      | Non puorgenerare il codice:          |            |     | CONFERMA |

Accesso con nome utente e password + Smart Card/Firma Digitale o Remota (Livello3)

Collegarsi a <u>selfcarespid.aruba.it</u> e alla pagina visualizzata inserire:

- nome utente SPID
- relativa **password**;

Quindi cliccare su Accedi e completa la tua identità digitale:

| Accedi alla tua identità SPID<br>Aruba ID |                                    |  |  |
|-------------------------------------------|------------------------------------|--|--|
| Nome Utente                               | Nome utente dimenticato?           |  |  |
| Password                                  | Password dimenticata?              |  |  |
|                                           | ACCEDI                             |  |  |
| Non hai anco                              | ora SPID? <u>Richiedilo subito</u> |  |  |

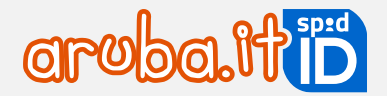

Se è attivo il livello 3 con Tessera Sanitaria con CNS e/o Firma Digitale e/o Firma Remota Aruba, si visualizza la schermata di seguito riportata. Dall'apposito menu a tendina **selezionare il Livello 3 desiderato**, tra quelli in proprio possesso.

Se è attivo un solo livello 3 saltare il passaggio:

| SPID Selfcare<br>Genera il codice OTP e copialo qui. |        |
|------------------------------------------------------|--------|
| Credenziale :                                        |        |
| Firma Remota                                         | *      |
| Smart-card                                           |        |
| Firma Remota                                         |        |
| Codice OTP                                           |        |
| Annulla                                              | ACCEDI |

Di seguito il dettaglio delle modalità di accesso, diverso a seconda del Livello 3 selezionato:

#### Autenticazione con Firma Digitale Aruba e/o Tessera Sanitaria con CNS

Prima di proseguire con l'autenticazione verificare di aver collegato la propria tessera sanitaria con CNS e/o la propria Smart Card (in formato SIM o Carta di Credito) di Firma Digitale tramite lettore (Aruba Key o Token) a una presa USB del PC, e di essere in possesso del codice PIN rilasciato in fase di attivazione della stessa.

Se si è selezionato Smart Card dal menu a tendina sopra indicato, il sistema chiede di selezionare il certificato da utilizzare per l'autenticazione e cliccare su **Ok**:

| <mark>iona un</mark> certificato p | er autenticarti a clientauthn-se | cure.aruba.it:443                                                                  |
|------------------------------------|----------------------------------|------------------------------------------------------------------------------------|
| jgetto                             | Autorità emittente               | Numero di serie                                                                    |
| SCUTTINGAES TO BE                  | K., Regione Toscana - CA Cit     | tadini 17(CBD                                                                      |
| ~                                  |                                  |                                                                                    |
|                                    |                                  |                                                                                    |
|                                    |                                  |                                                                                    |
|                                    | iona un certificato p<br>Igetto  | iona un certificato per autenticarti a clientauthn-se<br>igetto Autorità emittente |

Se si utilizza la **Tessera Sanitaria con CNS** digitare il **codice PIN rilasciato in fase di attivazione** della stessa per completare l'accesso:

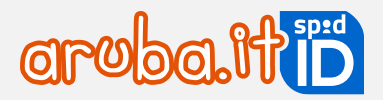

| DProtect Verifica       |       | > |
|-------------------------|-------|---|
| CNS                     | 37001 |   |
| Digitare il PIN Uter    | nte   |   |
|                         | *     |   |
|                         | -     |   |
| Cambia PIN dopo verifio | ca    |   |
|                         |       |   |

In caso di utilizzo della Firma Digitale Aruba inserire il **PIN della propria smart card**:

| Sicurezza di Wind              | ows                       |
|--------------------------------|---------------------------|
| Provider sn<br>Immettere il PI | nart card Microsoft<br>N. |
|                                | PIN                       |
|                                | OK Annulla                |

#### Autenticazione con Firma Remota Aruba

Se si selezionato **Firma Remota** dal menu a tendina sopra indicato, il sistema chiede di inserire le credenziali di Firma Remota Aruba in possesso:

- nome utente di Firma Remota Aruba;
- dominio (nel caso in cui non si conosca lasciare l'opzione preimpostata di default Firma);
- password dell'Account di Firma Remota.

Cliccare su Accedi:

| SPID<br>Selez | Self Care               | inserisci le informazioni richieste.    |        |
|---------------|-------------------------|-----------------------------------------|--------|
|               | Credenziale:            | Firma Remota                            |        |
| Inseri        | isci le tue credenziali | di firma remota                         |        |
|               | Nome Utente:            | (Based)                                 |        |
|               | Dominio:                | firma                                   |        |
|               | Password:               | ••••••••••••••••••••••••••••••••••••••• |        |
| <u></u>       | orna alla Login         |                                         | Accedi |

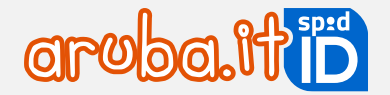

Si visualizza la schermata sotto riportata dove:

- dal menu a tendina Scegli come generare l'OTP, selezionare il dispositivo di Firma Remota Aruba con cui generare un codice OTP (se si ha un solo dispositivo di firma remota saltare il passaggio);
- inserire un codice OTP generato con lo.

#### Cliccare su **Conferma**:

| SPI | D Self Care                    |                                                |   |   |  |
|-----|--------------------------------|------------------------------------------------|---|---|--|
|     | Login effettuata con suc       | cesso!                                         |   |   |  |
|     | Seleziona la credenziale e ir  | nserisci le informazioni richieste.            |   |   |  |
|     | Credenziale:                   | Firma Remota<br>Non puoi usare la credenziale? |   | * |  |
|     | Inserisci le tue credenziali d | i firma remota                                 |   |   |  |
|     | Scegli come generare<br>l'OTP: | ArubaOTP Mobile (M34                           | * |   |  |
|     | Codice OTP:                    |                                                | ۲ |   |  |
|     | Torna alla Login               |                                                |   |   |  |

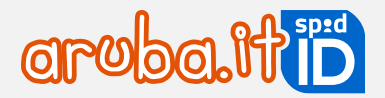

### 6.2 Selfcare SPID: accesso con SPID Minore

Le modalità di accesso al pannello cambiano in base all'età del minore.

#### Minori di età compresa tra i 5 e i 13 anni

I minori di età compresa tra i 5 e i 13 anni non possono accedere a <u>selfcarespid.aruba.it</u> utilizzando SPID Minore a loro intestato. Se si tenta di autenticarsi con nome utente SPID e relativa password del minore si visualizza il seguente errore:

| SPID Self Care    | ldentità d            | igitale                                                                                              | C |
|-------------------|-----------------------|----------------------------------------------------------------------------------------------------|---|
| ldentità digitale | II tuo SPID Aruba IE  | D Minore è stato sospeso perché hai raggiunto i 18 anni. Puoi decidere di revocare il servizio e non |   |
| Livelli accesso   | utilizzarlo più o puo | oi scegliere di passare a SPID Personale, il servizio dedicato ai maggiorenni.                       |   |
| Dati personali    | ATTIVA IDENTIT        | TÀ <u>Revoca identità</u>                                                                            |   |
|                   |                       | • IDENTITÀ SOSPESA                                                                                   |   |
|                   | ©                     | Tipologia identità: SPID Minore                                                                      |   |
|                   | aroba.ttiD            | LA TUA IDENTITÀ ARUBA ID                                                                             |   |

Il genitore che ha richiesto SPID Minore dovrà accedere al suo selfcare SPID con il proprio nome utente, relativa password e la credenziale più alta attiva. Dopo l'accesso, si visualizza lo specifico menu **Gestione minore**.

Cliccare su Accedi al Self Care per accedere alla home page del pannello del minore:

| entità digitale        | Minore                                  | Stato                                                    | ,                        |
|------------------------|-----------------------------------------|----------------------------------------------------------|--------------------------|
| velli accesso          |                                         | Attiva                                                   | Accedi al Self Care Soso |
| ati personali          | Se vuoi recedere il servizio per il min | ore, devi compilare e inviare il <u>modulo di recess</u> | •                        |
| orico accessi          |                                         |                                                          |                          |
| itorizzazioni          |                                         |                                                          |                          |
| itorizzazioni<br>cesso |                                         |                                                          |                          |

#### Minori di età compresa tra i 14 e i 17 anni

Il minore può accedere in autonomia su selfcarespid.aruba.it utilizzando il proprio nome utente, relativa password + codice OTP.

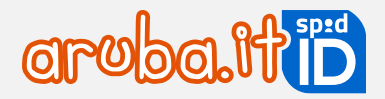

## 7 Tipologia di Livelli forniti

#### Livello 1: nome utente e password

È un livello che tutte le identità digitali posseggono e permette di accedere utilizzando il solo nome utente e password. Sono create dall'utente durante la registrazione dell'identità. La password scelta ha validità 180 giorni (Aruba invia email di avviso scadenza una settimana e due giorni prima della scadenza password con le istruzioni per crearne una nuova da selfcare).

#### Livello 2: nome utente e password + codice OTP

Oltre al nome utente e password, il portale chiede di inserire un codice OTP che può essere generato mediante una delle seguenti modalità:

- app Aruba OTP (gratuita e compresa nell'offerta base);
- dispositivo fisico OTP Display;

Il Livello 2 è il più richiesto per l'accesso ai servizi della Pubblica Amministrazione.

#### Livello 3: Smart Card o Firma Digitale Remota Aruba

Se il portale richiede il massimo livello di sicurezza, al nome utente e password deve essere associata una CNS o una Firma Digitale con CNS o una Firma Digitale Remota Aruba. Per smart card si intende:

- tessera sanitaria con CNS attiva.
- CNS (carta nazionale dei servizi).
- Firma Digitale Aruba completa del certificato CNS.

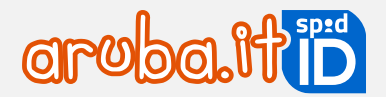

## 7.1 Attivazione Livello 2: OTP mobile

Per attivare il Livello 2: nome utente + password + codice OTP generato con app Aruba OTP gratuita, autenticarsi al selfcare SPID con il Livello 1 (nome utente + password) e seguire le indicazioni riportate al paragrafo 3.8 (Caso 2 - Non si esegue la configurazione).

## 7.2 Attivazione Livello 2: OTP con Display

Per attivare un Livello 2 aggiuntivo con OTP con Display:

- 1) una volta ricevuto l' **OTP con Display**, autenticarsi su <u>selfcare SPID</u>:
- 2) in home page selezionare la voce Livelli accesso dal menu a sinistra;
- 3) cliccare Attiva in corrispondenza del Livello SPID 2 OTP Display:

| Avvisami via email per ogni accesso |  | • DA ATTIVARE<br>OTP DISPLAY<br>Avvisami via email per ogni accesso | Scadenza:<br>21/08/2024 | ATTIVA |
|-------------------------------------|--|---------------------------------------------------------------------|-------------------------|--------|
|-------------------------------------|--|---------------------------------------------------------------------|-------------------------|--------|

4) alla schermata Verifica codice seriale inserire il codice seriale visibile sul retro del dispositivo, come da immagine esemplificativa sottostante, quindi cliccare su Conferma per proseguire:

| Verifica codice s                                        | eriale                                                |     |                  |  |
|----------------------------------------------------------|-------------------------------------------------------|-----|------------------|--|
| Inserisci nel campo sottostante il c<br>Codice seriale : | odice seriale che trovi sul retro del tuo dispositivo | OTP | <b>←</b>         |  |
| 1008519403895                                            |                                                       |     | Annulla CONFERMA |  |

- 5) se il seriale inserito è corretto, si riceve un SMS da mittente Aruba ID, al numero di cellulare associato all'identità digitale, contenente un codice da utilizzare per verificare la propria credenziale Aruba OTP Fisico (nel caso in cui non si riceva l'SMS contenente il codice di verifica, cliccare su **Invia di nuovo** per riceverne altro). Inserire il codice nel form visualizzato;
- 6) cliccare su **Conferma**:

| Verifica codice of                   | di sicurezza                     |                  |   |
|--------------------------------------|----------------------------------|------------------|---|
| Inserisci il codice di sicurezza che | ti abbiamo inviato via SMS       |                  |   |
| Il codice di verifica è s            | stato inviato al tuo numero      |                  |   |
| Codice di verifica :                 | 266560                           | ۰ 🛹              |   |
|                                      | SMS non ricevuto? Invia di nuovo |                  |   |
|                                      |                                  | Annulla CONFERMA | , |

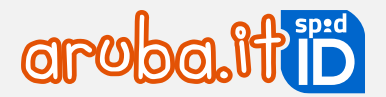

7) su Sincronizzazione Aruba OTP, inserire un codice OTP generato con il dispositivo OTP con Display e cliccare su Conferma:

| Sincronizzazion                                         | e Aruba OTP                                                    |                                                      |
|---------------------------------------------------------|----------------------------------------------------------------|------------------------------------------------------|
| Inserisci il codice OTP generato da<br>generato.<br>OTP | l tuo dispositivo. Il codice ha una valenza tempor<br>19066737 | orale limitata. Assicurati di inserirlo appena viene |
|                                                         |                                                                |                                                      |

L'attivazione è conclusa e in corrispondenza del dispositivo fisico associato è visibile la scritta Attiva.

## 7.3 Attivare il livello 2 con Display card

Per attivare un Livello 2 aggiuntivo con Display Card, autenticarsi su selfcare SPID, quindi:

- 1) in home page selezionare Livelli accesso dal menu a sinistra;
- 2) cliccare Attiva in corrispondenza del Livello SPID 2 Display Card:

| <br>© | <ul> <li>DA ATTIVARE</li> <li>DISPLAY CARD</li> <li> <ul> <li>motificami l'accesso via email</li> </ul> </li> </ul> | Scadenza: 24/09/2019 | 49 |
|-------|----------------------------------------------------------------------------------------------------|----------------------|----|
| © '   | notificami l'accesso via email                                                                                      |                      | -  |

 alla schermata successiva inserire il codice seriale visibile sul retro della card stessa e cliccare su Conferma per proseguire:

| Verifica codice s                                           | eriale                           |     |         |          |
|-------------------------------------------------------------|----------------------------------|-----|---------|----------|
| Inserisci il codice seriale che trovi :<br>Codice seriale : | sul retro della tua display card | (4) |         |          |
|                                                             |                                  |     | Annulla | CONFERMA |

- se il seriale inserito è corretto, si riceve un SMS da mittente Aruba ID, al numero di cellulare associato all'identità digitale, contenente un codice da utilizzare per verificare la propria credenziale Aruba OTP Fisico (nel caso in cui non si riceva l'SMS contenente il codice di verifica, cliccare su "Invia di nuovo" per riceverne altro). Inserire il codice nel form visualizzato;
- 5) cliccare su Conferma:
- 6) alla seguente schermata **Sincronizzazione Aruba OTP**, inserire un codice OTP generato con la propria Display Card;

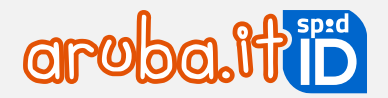

#### 7) cliccare su Conferma:

| Sincronizzazione                               | Aruba OTP                                       |           |                      |                        |
|------------------------------------------------|-------------------------------------------------|-----------|----------------------|------------------------|
| Inserisci il codice OTP generato dal generato. | tuo dispositivo. Il codice ha una valenza tempo | rale limi | itata. Assicurati di | inserirlo appena viene |
| OTP                                            | 19066737                                        | ۲         | +                    |                        |
|                                                |                                                 |           | Annulla              |                        |

L'attivazione è conclusa e in corrispondenza del dispositivo fisico associato è visibile la scritta Attiva.

## 7.4 Attivazione del Livello 3 con Firma Digitale

Per attivare e associare a SPID Livello 3 con Firma Digitale con Certificato CNS, non sono accettati certificati di firma digitale qualificata di autenticazione personale (non CNS), autenticarsi su <u>selfcare SPID</u>, quindi:

- 1) in home page selezionare la voce Livelli accesso dal menu in alto a sinistra;
- 2) cliccare Attiva in corrispondenza di Livello SPID 3:

|  | • DA ATTIVARE<br>SMART-CARD<br>Avvisami via email per ogni accesso | Scadenza:<br>21/08/2024 |  |
|--|--------------------------------------------------------------------|-------------------------|--|
|--|--------------------------------------------------------------------|-------------------------|--|

A questo punta selezionare il dispositivo in proprio possesso (in questo caso Smart Card):

|                                                                                                    |                                                                                                    | _ |
|----------------------------------------------------------------------------------------------------|----------------------------------------------------------------------------------------------------|---|
| Gestione identità                                                                                                    | Livello SPID 1                                                                                                    |   |
| CESTISCI LA TUN DENT<br>DIGITALE<br>SCE<br>GESTISCI LE CECOLUZIA<br>ENTISCI LE CECOLUZIA<br>ENTISCI LE CECOLUZIA<br>INFORMAZIONI<br>PERSONALI<br>UILIMI ACCESSI<br>GUI ACCESSI EFFETTUAT<br>TUE CRECOLUZIALI | egli il dispositivo in tuo possesso<br>quale dispositivo associare alla tua identită SPID per ottenere una credenziale di terzo livello, in caso di Smart Card<br>ecessario essere în possesso del PIN, în caso di Firma Remota saranno necessarie nome utente, password e dominio<br>a remota. |   |
|                                                                                                    | Smart Card Eirma Remota                                                                                                    |   |
|                                                                                                    | ATTIVA                                                                                                    |   |
|                                                                                                    | Annulla                                                                                                    |   |

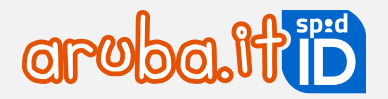

#### Quindi:

1) su associa il certificato Smart Card cliccare su Prosegui;

Prima di proseguire con l'attivazione **verificare di aver collegato al proprio dispositivo**, la **card** contenente il certificato di Firma Digitale e CNS.

2) selezionare il certificato da utilizzare per l'autenticazione e cliccare su Ok:

| C Caricamento in corso X +                                               |                                                                                              |     |
|--------------------------------------------------------------------------|----------------------------------------------------------------------------------------------|-----|
| $\leftrightarrow$ $\rightarrow$ X (1) https://selfcarespid.aruba.it/#/lo | oginconfirm                                                                                  |     |
| 🗰 App 🔺 Guide pec.it   Guide p 🔺 dev pec 🔺 login                         | Seleziona un certificato ×<br>Seleziona un certificato per autenticarti a ca.arubapec.it:443 | Log |
|                                                                          | Soggetto Autorità emittente Numero di serie                                                  |     |
|                                                                          | ArubaPEC S.p.A. NG CA 2                                                                      |     |
|                                                                          |                                                                                              |     |
|                                                                          | Informazioni certificato OK Annulla                                                          |     |

3) digitare il PIN della propria Smart Card:

| Sicurezza di Wind               | ows                       |
|---------------------------------|---------------------------|
| Provider sm<br>Immettere il PII | nart card Microsoft<br>N. |
|                                 | PIN                       |
|                                 | OK Annulla                |

4) si riceve un SMS da mittente Aruba ID, al numero di cellulare associato alla propria identità digitale, contenente un codice da utilizzare per verificare il Livello 3.

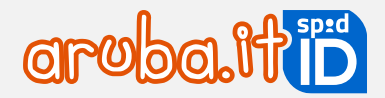

Inserire il codice nel form visualizzato, quindi cliccare su **Conferma** (nel caso in cui non si riceva l'SMS contenente il codice di verifica, cliccare su **Invia di nuovo** per riceverne altro):

| Verif        | Verifica codice di sicurezza |                                  |   |   |                |  |  |  |  |
|--------------|------------------------------|----------------------------------|---|---|----------------|--|--|--|--|
| II codic     | e di verifica è stato ir     | iviato al tuo numero             |   |   |                |  |  |  |  |
| Inserisci il | codice di sicurezza c        | he ti abbiamo inviato via SMS    |   |   |                |  |  |  |  |
| С            | odice di verifica:           | •••••                            | 0 | ۵ |                |  |  |  |  |
|              |                              | SMS non ricevuto? Invia di nuovo |   |   |                |  |  |  |  |
|              |                              |                                  |   |   | <u>Annulla</u> |  |  |  |  |

L'attivazione è conclusa. Il Livello 3 attivato con **Firma Digitale** ha validità solo se la CNS è in corso di validità. Alla scadenza della CNS è possibile associare il Livello 3 ad altra CNS valida.

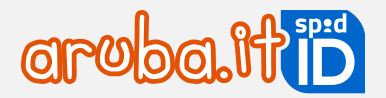

## 7.5 Attivazione Livello 3 con Tessera Sanitaria con CNS

Per attivare e associare ad ARUBA ID il Livello 3 con Tessera Sanitaria:

- 1) autenticarsi su selfcare SPID;
- 2) in home page selezionare la voce Livelli accesso dal menu in alto a sinistra;
- 3) cliccare Attiva in corrispondenza del Livello SPID 3:

| Livello SPID 3          |                                     |  |
|-------------------------|-------------------------------------|--|
| CREDENZIALE GENERICA L3 | Scadenza credenziale:<br>24/05/2023 |  |

A questo punto selezionare il dispositivo in proprio possesso (in questo caso Smart Card):

| SPID Self Care                                                              | Gestione credenziali                                                                                                    |   |
|-----------------------------------------------------------------------------|----------------------------------------------------------------------------------------------------|---|
| Gestione identità                                                           | Livello SPID 1                                                                                                    |   |
| DIGITALE SC                                                                 | cegli il dispositivo in tuo possesso                                                                                                    | × |
| Gestione credenzi<br>BESTISCI LE CREDENZIAS<br>TURIDONITIA<br>Sari<br>di fi | egli quale dispositivo associare alla tua identità SPID per ottenere una credenziale di terzo livello. In caso di Smart Card<br>rà necessario essere in possesso del PIN, in caso di Firma Remota saranno necessarie nome utente, password e dominio<br>firma remota. |   |
| Informazioni ute<br>LE TUE INFORMAZIONI<br>PERSONALI                        | SOSPENIE                                                                                                    |   |
| Ultimi accessi                                                              |                                                                                                    |   |
| TUE CREDENZIALI                                                             |                                                                                                    |   |
|                                                                             | Smart Card Firma Remota                                                                                                    |   |
|                                                                             | Annulla                                                                                                    |   |
|                                                                             | Annulla                                                                                                    |   |

Quindi:

1) su associa il certificato Smart Card cliccare su Prosegui;

Prima di proseguire con l'attivazione verificare di aver collegato a una presa USB del PC la Tessera Sanitaria con CNS tramite lettore, e di essere in possesso del PIN rilasciato in fase di attivazione della stessa.

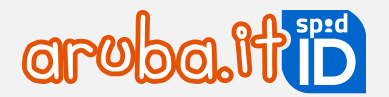

2) selezionare il certificato da utilizzare per l'Autenticazione e cliccare su **Ok**:

| C Caricamento in corso X +                                                            | And the second second s |                                                    |
|---------------------------------------------------------------------------------------|----------------------------------------------------------------------------------------------------|----------------------------------------------------|
| $\leftrightarrow$ $\rightarrow$ X $\triangle$ ( ) https://selfcarespid.aruba.it/#/log | ginconfirm                                                                                                    | ☆ @   🦲 ፤                                          |
| III App + Guide pecit   Guide   + dev pec + login                                     | Seleziona un certificato<br>Seleziona un certificato per autenticarti a ca.arubapec.it:443                                                                                                    | X Log in - JIRA 🗋 Ambienti - Knowledg 💽 Facebook 🚿 |
|                                                                                       | Soggetto Autorità emittente Numero di serie<br>Regione Toscana - CA Cittadini                                                                                                    |                                                    |
|                                                                                       | Informazioni certificato OK Annu                                                                                                    | illa                                               |

3) digitare il PIN ricevuto in fase di attivazione della Tessera Sanitaria:

| IDProtect Verifica     |        | × |
|------------------------|--------|---|
| CNS                    | 437001 |   |
| Digitare il PIN Ute    | ente   |   |
|                        | ×      |   |
|                        |        |   |
|                        |        |   |
| Cambia PIN dopo verifi | ica    |   |

4) si riceve un SMS da mittente Aruba ID, al numero di cellulare associato all'identità digitale, contenente un codice da utilizzare per verificare del Livello 3. Inserire il codice nel form visualizzato, quindi cliccare su Conferma (nel caso in cui non si riceva l'SMS contenente il codice di verifica, cliccare su Invia di nuovo per riceverne altro):

| Verifica codice                    | di sicurezza                     |               |   |                |  |
|------------------------------------|----------------------------------|---------------|---|----------------|--|
| Il codice di verifica è stato i    | nviato al tuo numero             |               |   |                |  |
| Inserisci il codice di sicurezza d | he ti abbiamo inviato via SMS    |               |   |                |  |
| Codice di verifica:                | •••••                            | $^{\bigcirc}$ | ۲ |                |  |
|                                    | SMS non ricevuto? Invia di nuovo |               |   |                |  |
|                                    |                                  |               |   | <u>Annulla</u> |  |

L'attivazione è conclusa. Il **Livello 3 attivato con tessera sanitaria** con CNS ha **validità** solo se la **Tessera Sanitaria è in corso di validità**. Alla scadenza della CNS sarà possibile associare il Livello 3 ad altra CNS valida.

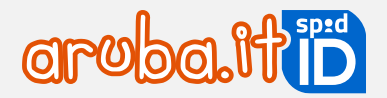

## 7.6 Attivazione Livello 3 con Firma Remota

Per attivare ed associare ad ARUBA ID il Livello 3 con Firma Remota Aruba:, quindi:

- 1) autenticarsi su selfcare SPID;
- 2) in home page selezionare la voce Livelli accesso dal menu in alto a sinistra;
- 3) cliccare Attiva in corrispondenza di Accesso con livello 3:

|  | • DA ATTIVARE<br>FIRMA REMOTA<br>ØAvvisami via email per ogni accesso | Scadenza:<br>21/08/2024 |  |
|--|-----------------------------------------------------------------------|-------------------------|--|
|--|-----------------------------------------------------------------------|-------------------------|--|

A questo punto selezionare il dispositivo in proprio possesso (in questo caso Firma Remota):

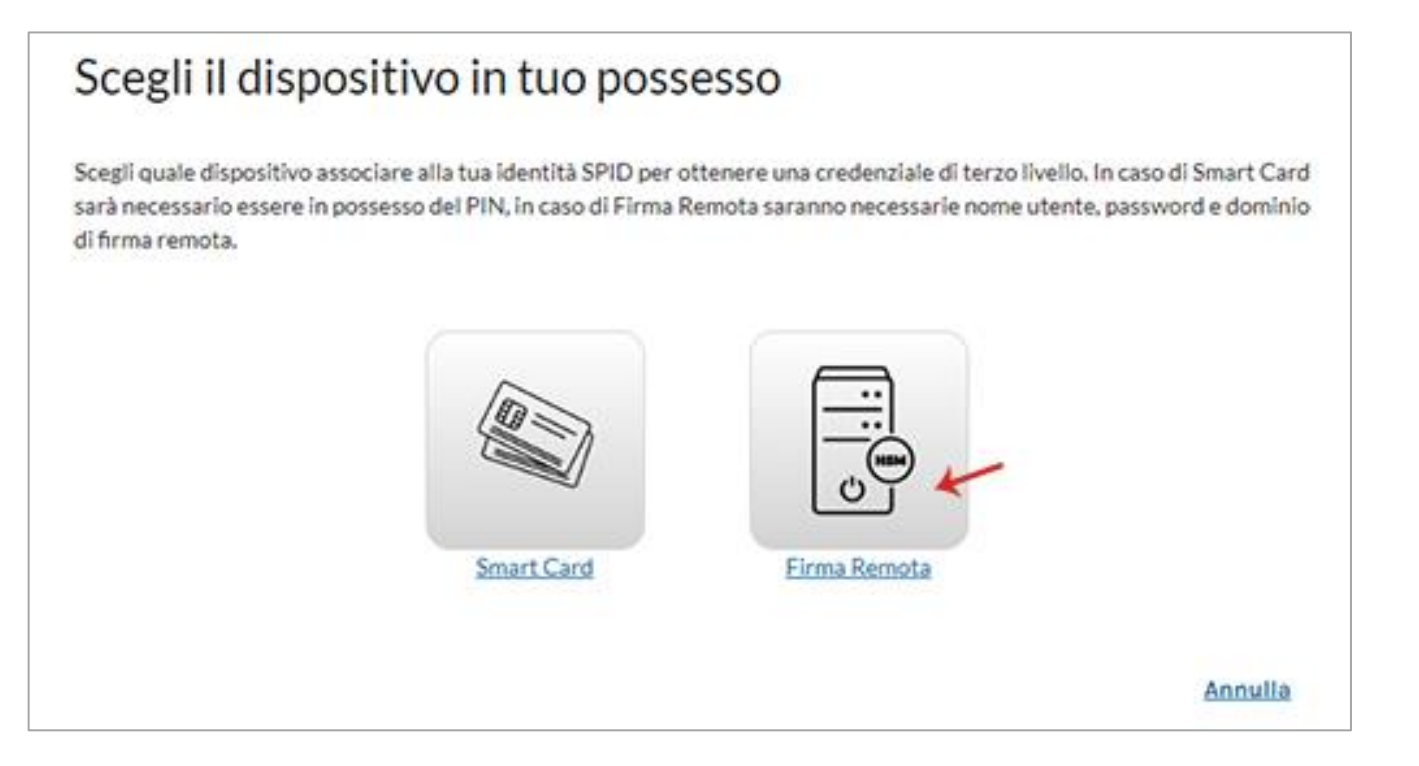

#### Su Associa la tua Firma Remota inserire:

- 1) **nome utente di Firma Remota** creato in fase di attivazione del servizio (in caso di smarrimento, <u>cliccare qui</u> per il recupero);
- 2) dominio (nel caso in cui non si conosca, lasciare l'opzione preimpostata di default Firma);
- password della Firma Remota (in caso di smarrimento della stessa cliccare qui per impostarne una nuova). Il pulsante indicato in figura consente di visualizzare il codice in chiaro;

Versione 3.3

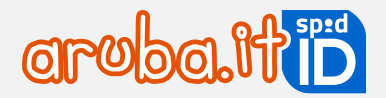

4) cliccare su Accedi:

| Associa la tua f | irma remota |             |                |        |
|------------------|-------------|-------------|----------------|--------|
| Nome utente:     | ≁1          |             |                |        |
| Dominio:         | firma 🛹     |             |                |        |
| Password:        | ••••••      | <b>⊚≁</b> 3 |                |        |
|                  |             |             | <u>Annulla</u> | ACCEDI |

Selezionare il **dispositivo di Firma Remota** (fisico o mobile) che si possiede, quindi digitare un codice OTP generato con il dispositivo stesso. Cliccare su Conferma per continuare:

| Associa la tua fi              | Associa la tua firma remota |   |   |       |             |  |  |
|--------------------------------|-----------------------------|---|---|-------|-------------|--|--|
| Login effettuata con succes    | so!                         |   |   |       |             |  |  |
| Scegli come generare<br>I'OTP: | ArubaOTP Mobile (N          | 4 | ~ |       |             |  |  |
| Codice OTP:                    | ••••••                      | © | ۲ |       |             |  |  |
|                                |                             |   |   | Annul | La CONFERMA |  |  |

Si riceve un **SMS da mittente Arubaid**, al numero di cellulare associato alla propria identità digitale, contenente un **codice da utilizzare per verificare il Livello 3**. Inserire il codice nel form visualizzato, quindi cliccare su **Conferma** (nel caso in cui non si riceva l'SMS contenente il codice di verifica, cliccare su **Invia di nuovo** per riceverne altro):

| Verifica codice                    | Verifica codice di sicurezza     |         |   |                |  |  |  |  |
|------------------------------------|----------------------------------|---------|---|----------------|--|--|--|--|
| Il codice di verifica è stato ir   | iviato al tuo numero             |         |   |                |  |  |  |  |
| Inserisci il codice di sicurezza c | he ti abbiamo inviato via SMS    |         |   |                |  |  |  |  |
| Codice di verifica:                | •••••                            | $\odot$ | ۲ |                |  |  |  |  |
|                                    | SMS non ricevuto? Invia di nuovo |         |   |                |  |  |  |  |
|                                    |                                  |         |   | <u>Annulla</u> |  |  |  |  |

L'attivazione è conclusa. Il Livello 3 con **Firma Remota** ha validità solo se la **Firma Remota è in corso di validità**. Alla scadenza della Firma Remota sarà possibile associare alla credenziale di Livello 3 un'altra Firma Remota valida.

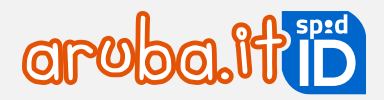

## 8 SPID: modalità di utilizzo

Accesso ai servizi online di PA e privati con Livello 1: nome utente + password

Per accedere ai servizi online della Pubblica Amministrazione e dei privati aderenti con **SPID Livello 1**, collegarsi al sito desiderato, individuare la pagina di autenticazione tramite SPID e cliccare su **Entra con SPID**.

Si apre un menu a tendina con l'elenco di tutti gli identity provider del servizio, selezionare Aruba ID:

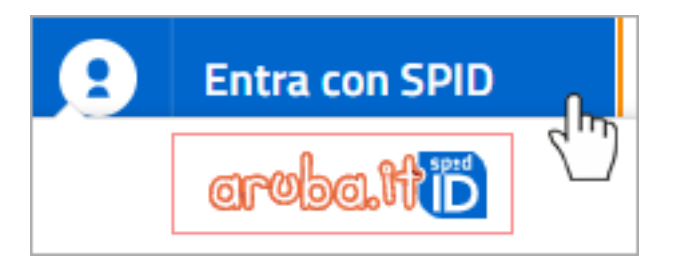

Se l'ente o il privato richiede l'accesso con il solo livello 1 si visualizza il numero (1) a fianco del logo SPID in alto al centro. Inserire:

- nome utente (se non si ricorda, cliccare su Nome utente dimenticato?);
- password (se non si ricorda, cliccare su **Password dimenticata**? e impostarne una nuova). Inserire il flag su **Mostra password** per visualizzarla in chiaro.

Cliccare su Entra con SPID:

| Ded o spe                 | ativa usa<br>2 d <sup>©</sup> sp:c |
|---------------------------|------------------------------------|
| Nome utente               | Nome utente dimenticato ?          |
| Test-aruba<br>Password    | Password dimenticata ?             |
|                           | Mostra password                    |
| Entra con SPI             |                                    |
| Non hai Spid? Registrati! | Annulla                            |
| SAML                      | Relay State                        |

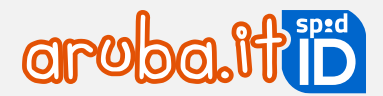

L'autenticazione ai portali va eseguita in un determinato lasso di tempo (visibile in corrispondenza del campo **Tempo rimanente** in basso) e si hanno a disposizione un massimo di 5 tentativi (visibili in corrispondenza del campo **Tentativi rimanenti in basso**. Per ogni autenticazione errata diminuisce il numero di tentativi visibili).

Se si inserisce **nome utente e/o password errati per più di 5 volte**, l'accesso viene inibito e sarà necessario ripetere la procedura dall'inizio.

Il sistema mostra i **dati dell'Intestatario SPID** e il **codice Identificativo SPID**. Controllarne la correttezza e cliccare su **Autorizza** per accedere al portale.

#### Accesso ai servizi online di PA e privati con Livello 2: nome utente + password + codice OTP

Per accedere ai servizi online della Pubblica Amministrazione e dei privati aderenti con **SPID Livello 2**, collegarsi al sito desiderato, individuare la pagina di autenticazione tramite SPID e cliccare su **Entra con SPID**.

Si apre un menu a tendina con l'elenco di tutti gli identity provider del servizio, selezionare Aruba ID:

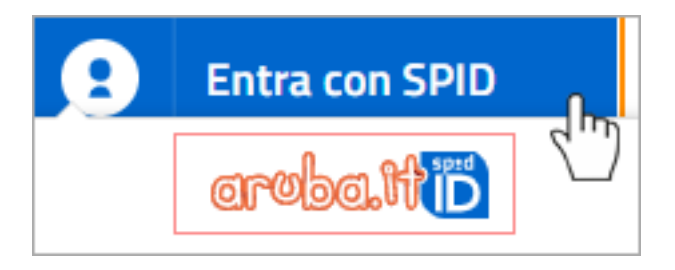

Se l'ente o il privato richiede l'accesso con il solo livello 1 si visualizza il numero (2) a fianco del logo SPID in alto al centro. Inserire:

- nome utente (se non si ricorda, cliccare su Nome utente dimenticato?);
- password (se non si ricorda, cliccare su **Password dimenticata**? e impostarne una nuova). Inserire il flag su **Mostra password** per visualizzarla in chiaro.

Cliccare su Entra con SPID:

|                           | SD2            |               | IN ALTERNA      |
|---------------------------|----------------|---------------|-----------------|
|                           |                |               |                 |
| Nome utente<br>test-aruba |                | Nome utente   | e dimenticato ? |
| Password                  |                | Password      | d dimenticata ? |
|                           |                | Mos           | stra password   |
| Entra                     | con SPID       |               |                 |
| Non hai Spid? Reg         | <u>strati!</u> |               | <u>Annulla</u>  |
| Tempo rimanent            | e: 04m 43s     | Tentativi rir | manenti: 5      |
| SAML                      |                | Relay         | State           |

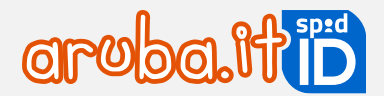

L'autenticazione ai portali va eseguita in un determinato lasso di tempo (visibile in corrispondenza del campo **Tempo rimanente** in basso) e si hanno a disposizione un massimo di 5 tentativi (visibili in corrispondenza del campo **Tentativi rimanenti in basso**. Per ogni autenticazione errata diminuisce il numero di tentativi visibili).

Se si inserisce **nome utente e/o password errati per più di 5 volte**, l'accesso viene inibito e sarà necessario ripetere la procedura dall'inizio.

Si visualizzano i **Livelli 2** (app Aruba OTP o OTP Display) attivi e associati a SPID. Selezionare il dispositivo con cui generare il codice OTP richiesto dal sistema per l'accesso. Se è attivo un solo Livello 2 il passaggio non si visualizza:

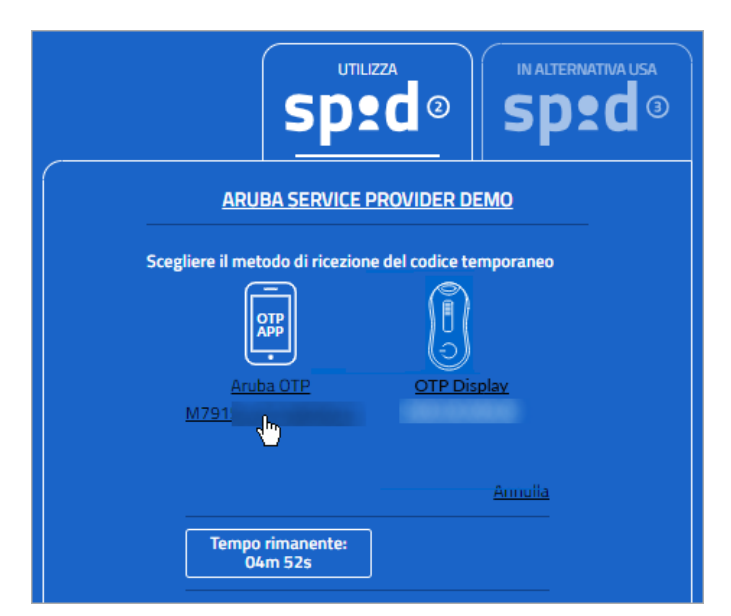

Digitare il codice OTP generato con il dispositivo scelto:

- con app Aruba OTP il codice è visibile sul proprio smartphone o tablet;
- con OTP Display il codice è visibile sul display del proprio dispositivo fisico tenendo premuto il pulsante rosso.

Cliccare su Entra con SPID. Inserendo il flag alla voce Mostra OTP il codice è visibile in chiaro:

| <br>utilizza<br>Sptd@<br>Sptd@                                                                     |
|----------------------------------------------------------------------------------------------------|
| Per accedere al servizio inserire il codice monouso OTP,<br>generato con l'app Aruba OTP<br>Codice |
| ∼                                                                                                  |
| Mostra OTP                                                                                         |
| Entra con SPID                                                                                     |
| Annulla                                                                                            |
| Tempo rimanente: 04m 41s Tentativi rimanenti: 5                                                    |

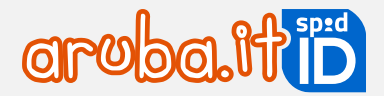

Se si digita un **codice OTP errato**, in basso al centro è visibile il messaggio "*Verifica OTP Spid fallita*". In questo caso occorre verificare che per l'app Aruba OTP data e ora siano impostati in modalità automatica ed eventualmente sincronizzare il dispositivo (mobile o fisico).

Il sistema mostra i dati dell'intestatario e il codice identificativo SPID. Controllarne la correttezza e cliccare su **Autorizza** per accedere al portale.

# Accesso ai servizi online di PA e privati con Livello 3: Smart Card o Firma Digitale Remota Aruba

Per accedere ai servizi online della Pubblica Amministrazione e dei privati aderenti con **SPID Livello 3**, collegarsi al sito desiderato, individuare la pagina di autenticazione tramite SPID e cliccare su **Entra con SPID**.

Si apre un menu a tendina con l'elenco di tutti gli identity provider del servizio, selezionare Aruba ID:

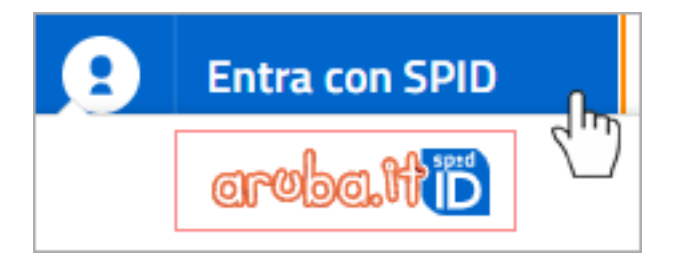

Scegliere In alternativa usa Spid ③. Si visualizza la seguente schermata, su cui scegliere il livello 3 associato alla propria identità SPID:

- smart card (nel caso sia stata associata la tessera sanitaria o CNS o la Firma Digitale Aruba);
- Firma Remota Aruba.

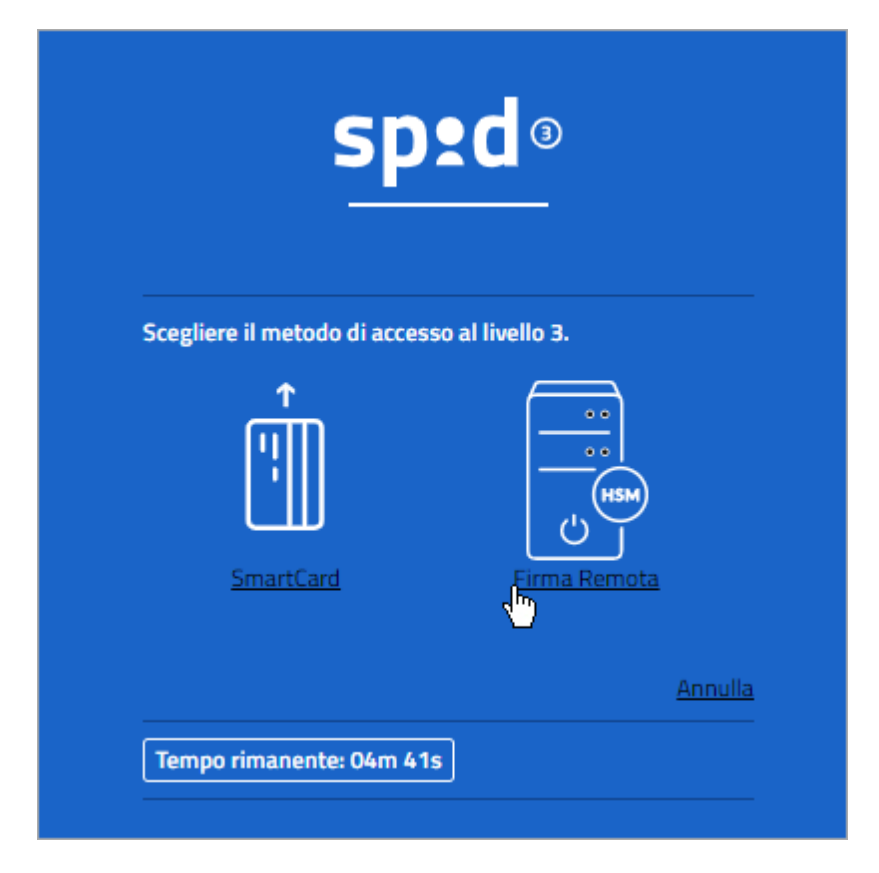

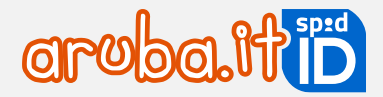

A questo punto la procedura è diversa a seconda della credenziale selezionata. Di seguito i dettagli:

Accesso con Livello 3 con Firma Digitale e/o tessera sanitaria con CNS

Selezionando Smart Card allo step precedentemente indicato, si visualizza la schermata sotto indicata. cliccare su Entra con SPID:

Prima di proseguire verificare di aver collegato a una presa USB del pc, in base al dispositivo in proprio possesso:

- <u>Aruba Key;</u>
- token e/o lettore con smart card (in formato SIM e/o carta di credito);
- tessera Sanitaria con CNS tramite lettore, e di essere in possesso del codice PIN rilasciato in fase di attivazione della stessa.

|                         | <u>spra</u>                                                               |
|-------------------------|---------------------------------------------------------------------------|
|                         | INPS                                                                      |
| Per acced<br>dispositiv | lere al servizio è necessario l'utilizzo del<br>1º per l'accesso fornito. |
|                         |                                                                           |
|                         | Entra con SPID                                                            |
|                         | Annu                                                                      |
|                         | Annu                                                                      |

Selezionare il certificato da utilizzare per l'autenticazione e cliccare su **Ok** (nel caso in cui il sistema non riconosca il certificato cliccare <u>qui</u> per visionare le possibili causa del problema):

| Seleziona un ce<br>Seleziona un certific | rtificato<br>ato per autenticarti a ca.arubapec.it:443 | :               |
|------------------------------------------|--------------------------------------------------------|-----------------|
| Soggetto                                 | Autorità emittente                                     | Numero di serie |
| ******                                   | ArubaPEC S.p.A. NG CA 2                                |                 |
|                                          | /                                                      |                 |
| Informazioni cer                         | tificato                                               | OK Annulla      |

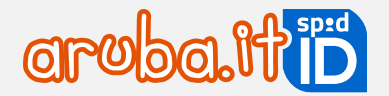

Digitare il PIN della Smart Card e/o della tessera sanitaria con CNS:

| Sicurezza di Wind               | ows                       |
|---------------------------------|---------------------------|
| Provider sm<br>Immettere il PII | nart card Microsoft<br>N. |
|                                 | PIN                       |
|                                 | OK Annulla                |

Il sistema mostra i dati dell'Intestatario e il codice Identificativo SPID. Controllarne la correttezza e cliccare su Autorizza per accedere al portale.

Accesso con SPID L3 e Firma Remota

Selezionando Firma Remota allo step precedentemente indicato, si visualizza la schermata sotto indicata dove inserire:

- nome utente di Firma Remota;
- password. Inserire il flag su Mostra Password per visualizzarla in chiaro;

| sped <sup>®</sup>                 |                    |  |
|-----------------------------------|--------------------|--|
| Nome utente di Firma Remota       |                    |  |
| (Reality)                         |                    |  |
| Password di Firma Remota Passw    | vord dimenticata ? |  |
|                                   | Ô                  |  |
|                                   | Mostra password    |  |
| Entra con SPID                    |                    |  |
| Non hai Spid? Registrati! Annulla |                    |  |
| Tempo rimanente: 03m 52s          | i rimanenti: 5     |  |

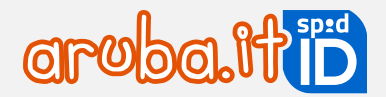

L'autenticazione ai portali va eseguita in un determinato lasso di tempo (visibile in corrispondenza del campo **Tempo rimanente** in basso) e si hanno a disposizione un massimo di 5 tentativi (visibili in corrispondenza del campo **Tentativi rimanenti in basso**. Per ogni autenticazione errata diminuisce il numero di tentativi visibili).

Si visualizza la schermata su cui digitare un codice OTP generato con il dispositivo di Firma Remota. Dichiarare di essere consapevole della validità legale della firma apposta flaggando l'opzione.

Cliccare su Entra con SPID:

| sped <sup>3</sup>                                                                                                    |
|----------------------------------------------------------------------------------------------------|
| Nome utente di Firma Remota                                                                                                    |
| (000000)                                                                                                    |
| Password di Firma Remota Password dimenticata ?                                                                                                    |
|                                                                                                    |
| Mostra password                                                                                                    |
| OTP di Firma Remota                                                                                                    |
| ······ ~                                                                                                    |
| Mostra OTP                                                                                                    |
| <ul> <li>Richiesta di firma digitale</li> <li>Dichiaro di aver preso visione del documento, di sottoscriverne il contenuto e di essere consapevole della validità legale della Firma apposta.</li> </ul> Scarica la richiesta che sarà firmata Dettaglio |
|                                                                                                    |
|                                                                                                    |
| Non hai Spid? Registrati! Annulla                                                                                                    |
| Tempo rimanente: 02m 50s Tentativi rimanenti: 5                                                                                                    |

Il sistema mostra i dati dell'Intestatario e il codice Identificativo SPID. Controllare la correttezza e cliccare su Autorizza per accedere al portale.

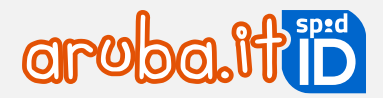

## 9 Sospensione SPID e livelli di sicurezza

La sospensione dell'identità digitale comporta un blocco della stessa della durata di 30 giorni. L'operazione è reversibile, in ogni momento si può eseguire il ripristino di SPID ARUBA ID. Di seguito le procedure di sospensione dell'Identità stessa.

#### Sospensione SPID

Per sospendere SPID e i livelli di sicurezza (Livello 1, Livello 2, Livello 3) associati, accedere a <u>selfcarespid.aruba.it</u> inserendo il nome utente SPID, relativa password e la credenziale più alta attiva (per approfondimenti consultare autenticarsi su selfcare SPID;).

Selezionare il pulsante Sospendi Identità in alto a destra della home page:

| SPID selfcare     | Gestione id | entità              |                         | 0                 |
|-------------------|-------------|---------------------|-------------------------|-------------------|
| Identità digitale |             | IDENTITÀ ATTIVA     |                         | SOSPENDI IDENTITÀ |
| Livelli accesso   |             | Data di scadenza:   | 24/08/2023              |                   |
| Dati personali    | aroba.HD    | Tipologia identità: | SPID Personale          |                   |
|                   |             | LA TUA IDENTITÀ A   | RUBA ID                 |                   |
| Storico accessi   |             | Nome utente:        | giovanni.ghirardi       |                   |
|                   |             | E-mail:             | gio@giovannighirardi.it | Modifica          |
|                   |             | Cellulare:          | +393397809914           | Modifica          |
|                   |             | Codice emergenza:   | *****                   | recupera          |
|                   |             | STATO VERIFICHE     |                         |                   |

Inserire il codice di verifica quindi cliccare su Procedi:

| Sospendi temporaneament<br>Aruba ID                                                                                                    | te SPID  |
|----------------------------------------------------------------------------------------------------|----------|
| Ti abbiamo inviato un'email a <b>ma*****si@g*****l.com</b><br>Non puoi leggere l'email? <u>Invia SMS</u><br>Inserisci il codice di verifica che hai ricevuto.<br>Codice di verifica |          |
| *****                                                                                                    | Q        |
| Annulla                                                                                                    | SOSPENDI |

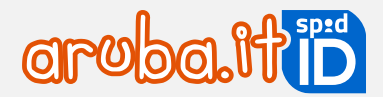

La sospensione è effettuata e si visualizza una schermata di riepilogo con le modalità per procedere ad eventuale revoca dell'identità digitale.

Se non si riesce a sospendere SPID tramite le indicazioni fornite, procedere con la **procedura alternativa con modulo**, come indicato nella <u>guida dedicata</u>.

#### Sospensione livelli di sicurezza da selfcare

Per sospendere un livello di sicurezza (L1, L2, L3) associato a SPID, accedere a <u>selfcarespid.aruba.it</u> inserendo il nome utente SPID, relativa password e la credenziale più alta attiva:

Dal menu di sinistra scegliere la voce **Livelli accesso** quindi selezionare il pulsante **Sospendi** in corrispondenza del livello di sicurezza 1, 2 o 3 che si vuole sospendere:

| Identità distale                  | Accesso con Livello 1                                                                             |                                                              |          |
|-----------------------------------|---------------------------------------------------------------------------------------------------|--------------------------------------------------------------|----------|
| Livelli accesso<br>Dati personali | ATTIVA     PASSWORD     Avvisami via email per ogni accesso     CAMBIA PASSWORD                   | Scadenza<br>24/08/2023<br>Scadenza password<br>04/04/2023 () | SOSPENDI |
| Storico accessi                   | Accesso con Livello 2                                                                             | Scadenza<br>24/08/2023                                       | SOSPENDI |
|                                   | ATTIVA COTP DISPLAY<br>2307111205089<br>Avvisami via email per ogni accesso<br>CAMBIA OTP DISPLAY | Scadenza<br>31/08/2022                                       | SOSPENDI |

Il sistema chiede conferma dell'operazione.

#### Sospensione Livello 2 o 3 per accedere al self care

L'accesso al selfcare SPID avviene con nome utente e password e il livello di sicurezza (L2 o L3) più alto attivo.

Se il livello 2, o il livello 3, indispensabile all'accesso è stato smarrito o non è più funzionante, è necessario seguire gli step di seguito indicati:

- sospendere il livello 2 o livello 3 non più disponibile, in fase di autenticazione al pannello;
- completata la sospensione del livello 2 o livello 3, accedere al pannello con nome utente e password;
- resettare il livello 2 o livello 3 smarrito e/o non più funzionante.

Per procedere, collegarsi su <u>selfcarespid.aruba.it</u> e alla pagina visualizzata inserire:

- nome utente SPID;
- relativa password;

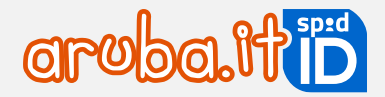

#### Cliccare su Accedi.

| Accedi alla tua identità SPID<br>Aruba ID |                                    |  |
|-------------------------------------------|------------------------------------|--|
| Nome Utente                               | Nome utente dimenticato?           |  |
| Password                                  | Password dimenticata?              |  |
|                                           | ACCEDI                             |  |
| Non hai anco                              | ora SPID? <u>Richiedilo subito</u> |  |

Si accede alla schermata su cui inserire il **livello 2 e livello 3** più alto attivato (ad esempio OTP fisico o livello 3 con Smart Card, CNS o Firma Remota). Cliccare su **Non puoi generare il codice** indicato in figura, per sospenderlo:

| SPID Selfcare                       |                              |
|-------------------------------------|------------------------------|
| Genera il codice OTP e copialo qui. |                              |
| Credenziale :                       |                              |
| ArubaOTP Mobile                     | ► 1                          |
| Codice OTP :                        | Non puoi generare il codice? |
| Codice OTP                          | 8                            |
| Annulla                             | ACCEDI                       |

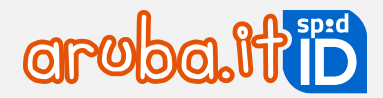

Scegliere dove ricevere il codice di verifica e clicare su Invia codice:

| Sospendi temporaneamente il codice<br>OTP o il livello di sicurezza 3                                                                                                    |
|----------------------------------------------------------------------------------------------------|
| Sospendendo il codice OTP o livello di sicurezza 3 non sarà possibile accedere<br>ai siti come INPS, INAIL, Agenzia delle Entrate, con il tuo SPID. Potrai sempre<br>accedere al selfcare SPID inserendo il tuo nome utente + password. |
| Dove vuoi ricevere il codice di verifica?                                                                                                    |
| Tramite email a                                                                                                    |
| ○ Tramite SMS al                                                                                                    |
| Torna alla login                                                                                                    |

Inserire il codice ricevuto e cliccare Prosegui:

| Sospendi temporaneamente i<br>OTP o il livello di sicurezza 3                                                                               | l codice   |
|----------------------------------------------------------------------------------------------------|------------|
| Ti abbiamo inviato un'email a ******** @<br>Non puoi leggere l'email? <u>Invia SMS</u><br>Inserisci il codice di verifica che hai ricevuto. | ******a.it |
| Codice di verifica                                                                                                    | ۲          |
| Torna alla login                                                                                                    | PROSEGUI   |

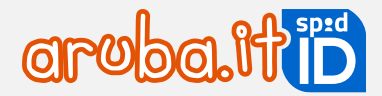

Se il codice è corretto si ottiene conferma della sospensione:

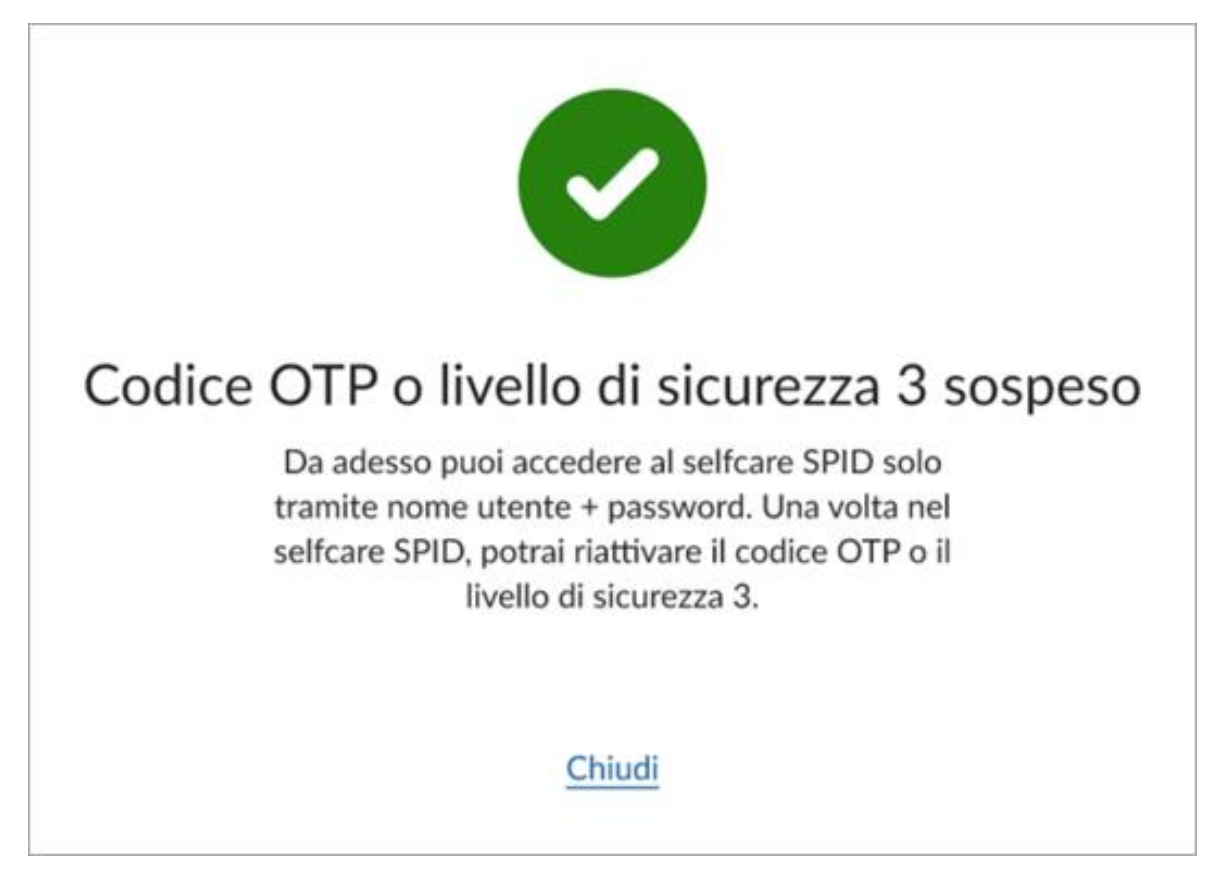

Cliccando **Chiudi** si torna alla pagina di autenticazione del selfcare SPID ed è possibile accedere con nome utente e relativa password (se è stato sospeso il livello 2) oppure con livello 2 (se è stato sospeso il livello 3).

Dopo l'accesso a selfcare SPID, si visualizza **Sospesa** in corrispondenza del livello 2 o livello 3 sospeso. Per la riattivare il livello 2 e livello 3 precedentemente sospese consultare la <u>guida dedicata</u>o consultare l'ultima sezione di questa guida.

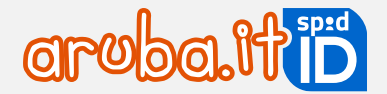

#### Sospendere SPID senza password

Il **blocco di emergenza** equivale alla sospensione di SPID, ma può essere eseguito da una <u>pagina dedicata</u> quando non si è in possesso della password di SPID. Inserire **nome utente** e **codice fiscale/partita IVA**, scegliere il canale per ricevere il codice di verifica e cliccare **Invia codice**:

| Sospendi temporaneamente SPID<br>Aruba ID<br>Puoi riattivarlo in gualungue momento |                          |  |  |
|------------------------------------------------------------------------------------|--------------------------|--|--|
| Nome utente                                                                        | Nome utente dimenticato? |  |  |
| Nome utente                                                                        |                          |  |  |
| Codice fiscale / partita IVA                                                       |                          |  |  |
| Codice fiscale / partita IVA                                                       |                          |  |  |
| Dove vuoi ricevere il codice di verifica?                                          |                          |  |  |
| Tramite email associata al mio SPID                                                |                          |  |  |
| ○ Tramite SMS su cellulare associato al mio S                                      | PID                      |  |  |
| <u>Torna alla login</u>                                                            | Invia Codice             |  |  |

Inserire il codice di verifica e cliccare Prosegui:

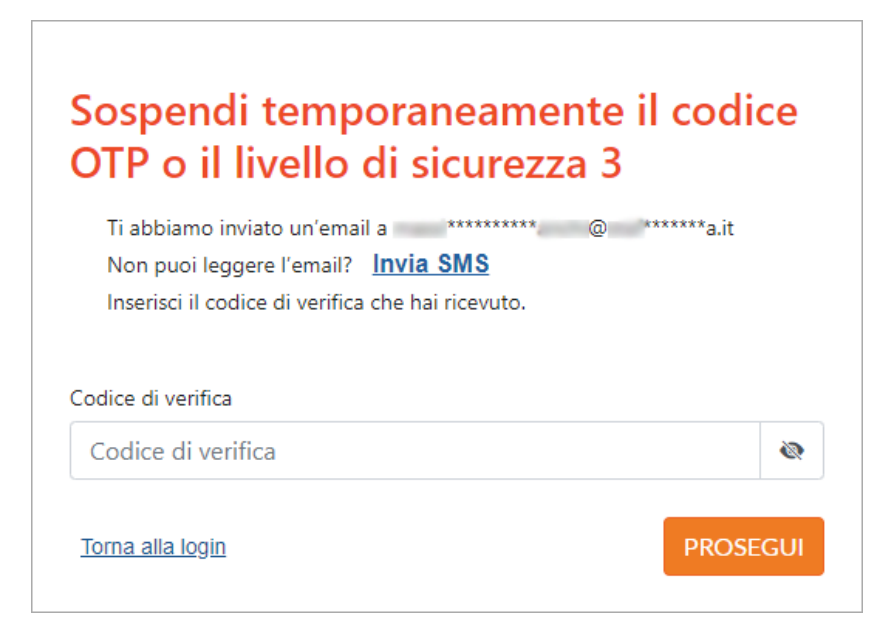

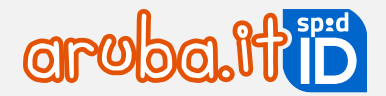

Se il codice è corretto si ottiene conferma della sospensione:

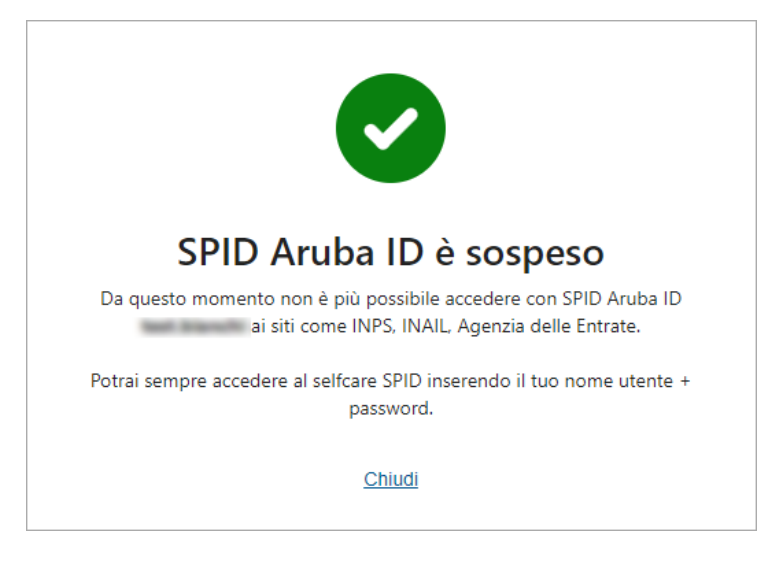

Cliccando **Chiudi** si torna alla pagina di autenticazione del selfcare SPID ed è possibile accedere con nome utente e relativa password (se è stato sospeso il livello 2) oppure con livello 2 (se è stato sospeso il livello 3).

Dopo l'accesso su selfcare SPID, si visualizza Sospesa in corrispondenza del livello 2 o livello 3 sospeso.

#### Riattivare livelli di sicurezza da selfcare

Per riattivare un livello di sicurezza (L1, L2, L3) associato a SPID, accedere a <u>selfcarespid.aruba.it</u> inserendo il nome utente SPID, relativa password e la credenziale più alta attiva.

Dal menu di sinistra scegliere la voce **Livelli accesso**, che viene indicata in rosso, quindi selezionare il pulsante **Attiva** in corrispondenza del livello di sicurezza L1, L2 o L3 che si vuole riattivare (l'esempio di seguito riportato a puro titolo esemplificativo si riferisce a SPID Personale, Livello 2 con app Aruba OTP):

| SPID Self Care    | Livelli accesso                                                                            |                                    |  |
|-------------------|--------------------------------------------------------------------------------------------|------------------------------------|--|
| Identità digitale | Accesso con Livello 1                                                                      |                                    |  |
| Livelli accesso   | SOSPESA     PASSWORD                                                                       | Scadenza:<br>21/08/2024            |  |
| Dati personali    | Avvisami via email per ogni accesso                                                        | Scadenza password:<br>17/02/2024 ① |  |
| Storico accessi   | CAMBIA PASSWORD                                                                            |                                    |  |
|                   | Accesso con Livello 2                                                                      |                                    |  |
|                   | SOSPESA     APP ARUBA OTP     M7678194599901185     Avvisami via email per ogni accesso    | Scadenza:<br>21/08/2024            |  |
|                   | Accesso con Livello 3                                                                      |                                    |  |
|                   | Al momento non esistono credenziali di Livello SPID 3 associate a questa Identità Digitale |                                    |  |
|                   | AGGIUNGI Credenziale                                                                       |                                    |  |

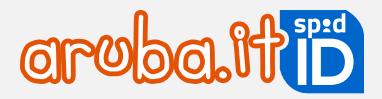

## 10 Revoca SPID

Per chiedere la revoca di SPID e di tutti i livelli associati occorre inviare ad Aruba specifica richiesta secondo le modalità sotto elencate.

È possibile scaricare il modulo di revoca precompilato da selfcare SPID. Per procedere:

- 1. sospendere SPID cliccando in alto a destra nella homepage del selfcare Sospendi idendità;
- 2. scegliere dove ricevere il codice di verifica tra email e SMS;
- 3. inserire il codice ricevuto quando richiesto
- 4. cliccare su Scarica il modulo di revoca per scaricare in locale il modulo precompilato:

1 IDENTITÀ 2 VERIFICA 3 ESITO

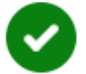

# 🔽 SPID Aruba ID è sospeso

Da questo momento non è più possibile accedere con SPID Aruba ID marco.rossi ai siti come INPS, INAIL, Agenzia delle Entrate.

#### Vuoi revocare definitivamente l'identità?

Con la revoca, il tuo SPID Aruba ID verrà cancellato in modo definitivo e non sarà più riattivabile.

Revoca con firma digitale o remota

- Scarica il modulo di revoca
- Compilalo e apponi la firma digitale o remota
- Invia un'email a <u>assistenza.spid@arubapec.it</u> con il modulo di revoca compilato e firmato

Revoca tramite PEC

- Scarica il modulo di revoca
- Compilalo e apponi la firma autografa (scritta a mano)
- Invia un'email PEC a assistenza.spid@arubapec.it con modulo di revoca compilato e firmato + documenti d'identità del titolare

Se hai subìto un furto di identità o sospetti un uso fraudolento, allega anche la denuncia effettuata presso le autorità giudiziarie.

Revoca tramite PEC

#### Non hai firma digitale, remota o PEC?

SPID Aruba ID verrà revocato automaticamente tra 24 mesi.

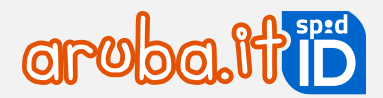

Per chiedere la revoca è indispensabile possedere una firma digitale o un indirizzo PEC. Se sprovvisti, attendere la revoca automatica dopo due anni di inutilizzo dell'identità.

Di seguito sono indicate le modalità di invio previste, è sufficiente sceglierne una:

#### Invio del modulo di revoca tramite PEC

Inviare la seguente documentazione da una casella di posta elettronica certificata all'email assistenza.spid@arubapec.it.

1. modulo di Revoca/Sospensione debitamente compilato e sottoscritto da:

- titolare dell'identità in caso di SPID Personale o Professionale;
- legale rappresentante in caso di SPID Aziendale;
- genitore in caso di SPID Minore.

2. scansione fronte retro del documento di riconoscimento (carta d'identità o patente o passaporto) del:

- titolare dell'identità in caso di SPID Personale o Professionale;
- legale rappresentante in caso di SPID Aziendale;
- genitore in caso di SPID Minore.
- 3. tessera sanitaria in corso di validità del:
  - titolare dell'identità in caso di SPID Personale o Professionale;
    - legale rappresentante in caso di SPID Aziendale;
  - genitore in caso di SPID Minore.

In assenza della tessera sanitaria: **scansione fronte retro del tesserino del codice fiscale** che nel retro riporta il "numero di identificazione della tessera" (figura 1). Se sprovvisto anche del tesserino del codice fiscale (a causa di smarrimento, furto, deterioramento, illeggibilità, rif.: Avviso n. 7 ed Avviso n.17), il cittadino ne potrà fare richiesta all'Agenzia delle Entrate, in tal caso verrà utilizzato il **certificato di attribuzione del codice fiscale** (figura 2). Il certificato di attribuzione del codice fiscale rilasciato dall'Agenzia delle Entrate:

| Intrate CODICE FISCALE                                | Antrate Centrate O                                                                                                    | TR L COMUN                                                                                                    |
|-------------------------------------------------------|----------------------------------------------------------------------------------------------------|----------------------------------------------------------------------------------------------------|
| orme Seeso<br>Ir nasota<br>trovenda<br>Ma<br>r nasota |                                                                                                    | S. JOR                                                                                                    |
| ccord Hockey                                          | (304M)                                                                                                    |                                                                                                    |
|                                                       | iot                                                                                                    | International Action of the International Action of the In |
|                                                       | 2044 2 500 (BR), 5-4234                                                                                                    | CONSTRUM OTHER - ENGLER                                                                                                    |
| 26                                                    | 10103 3 w00.                                                                                                    | LUNCONFT CLUC CONFT                                                                                                    |
| Figura 1 – Tessera del codèce fiscale                 | WHEREALE<br>I codes la cite spontar sul presente cetilicate i<br>seienatar eti reparate in Acorgate Tabutana<br>Francence 2 - Centrificante | ade debuis del Igeria della Europeante cologonem<br>1 dell'Accercia della Europeante                                                                                                    |
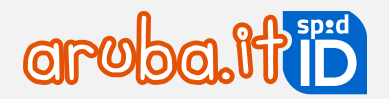

Inoltre, in caso di SPID Minore nel modulo di revoca devono essere inseriti:

- dati anagrafici del genitore;
- username e\o ID SPID del minore.

## Invio del modulo di revoca firmato digitalmente

Inviare il <u>modulo di Revoca/Sospensione</u> all'email <u>assistenza.spid@arubapec.it</u>. Il modulo deve essere **debitamente** compilato e sottoscritto con firma digitale o elettronica qualificata, dal:

- titolare dell'identità in caso di SPID Personale o Professionale;
- legale rappresentante in caso di SPID Aziendale;
- genitore in caso di SPID Minore.

Inoltre, in caso di SPID Minore nel modulo di revoca devono essere inseriti:

- dati anagrafici del genitore;
- username e\o ID SPID del minore.

## **Richiesta Revoca per Mortis Causa**

Inviare il <u>modulo di Revoca/Sospensione</u> da una casella di posta elettronica certificata all'indirizzo PEC <u>assistenza.spid@arubapec.it</u> debitamente compilato e sottoscritto dall'erede.

Nel modulo di revoca devono essere inseriti:

- dati anagrafici dell'erede (in particolare nel campo "Il sottoscritto" inserire il nome dell'erede che presenta e sottoscrive la richiesta di revoca dell'identità digitale);
- username e\o ID SPID dell'intestatario deceduto;
- motivazione: decesso dell'intestatario.

Il modulo deve essere inviato unitamente alla:

- dichiarazione sostitutiva di atto di notorietà (in forma libera e sottoscritta di pugno) da parte dell'erede;
- copia documento di riconoscimento in corso di validità, dell'erede;
- tessera sanitaria in corso di validità dell'erede (in assenza della tessera sanitaria fare riferimento a quanto indicato al paragrafo precedente di questa stessa guida utente).

## Revoca automatica per mancato utilizzo

## SPID è revocato se non si utilizza per 24 mesi.

In caso di mancato utilizzo vengono inviate delle comunicazioni come di seguito riportate:

- mancato utilizzo SPID: è necessario effettuare almeno un accesso presso un service provider per mantenere l'identità digitale attiva entro i 24 mesi dall'ultimo accesso. Si consiglia di accedere, su <u>https://www.spid.gov.it/servizi</u>, e scegliere tra i diversi servizi abilitati, ed effettuare l'accesso con la propria ARUBA ID (per i dettagli visionare la <u>guida dedicata</u>). Le comunicazioni sono inviate con cadenza a 90/60/30/10 e 1 giorno prima della data di scadenza, all'indirizzo email associato all'identità digitale;
- avvenuta revoca per mancato utilizzo di SPID: viene comunicata la revoca per mancato utilizzo, in quanto sono trascorsi 24 mesi dall'ultimo accesso, presso un service provider (es: INPS, Agenzia delle Entrate, ecc...). La comunicazione è inviata all'indirizzo email associato all'identità digitale.

73